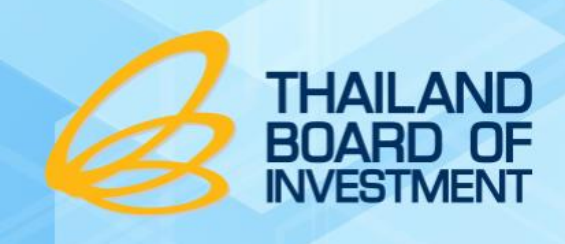

ระบบรายงานมูลค่าเครื่องจักรในโครงการ

# **คู่มือการใช้งาน Mobile Application** ระบบรายงานมูลค่าเครื่องจักรในโครงการ

# สำนักงานคณะกรรมการส่งเสริมการลงทุน สำหรับ ผู้ประกอบการ

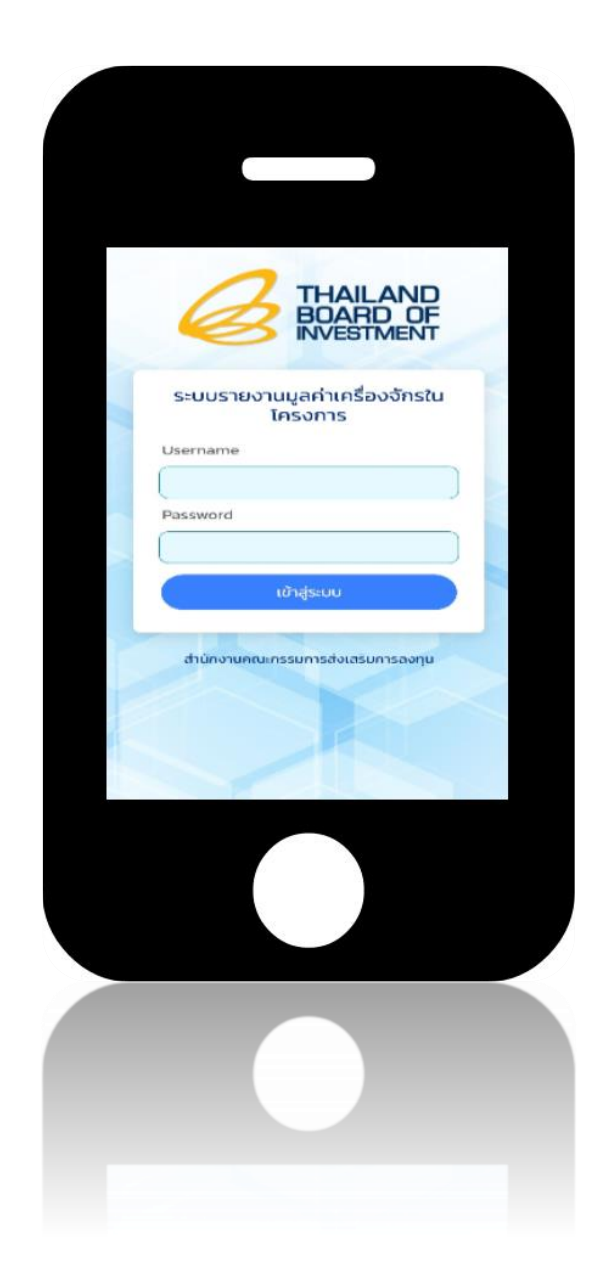

# สารบัญ

| บทที่ 1 การใช้งานระบบผ่าน Mobile Application | 1  |
|----------------------------------------------|----|
| บทที่ 2 การเข้าสู่ระบบ (Log in)              | 2  |
| บทที่ 3 การใช้งานระบบ                        | 4  |
| 3.1 การเพิ่มข้อมูลกรรมวิธีการผลิต            | 5  |
| 3.1.1 การจัดเรียงข้อมูล                      | 11 |
| 3.1.2 การคัดลอกข้อมูล                        |    |
| 3.1.3 การส่งข้อมูล                           |    |
| 3.1.4 การลบข้อมูล                            |    |
| 3.2 การเพิ่มข้อมูลเครื่องจักร                | 23 |
| 3.2.1 การส่งข้อมูล                           |    |
| 3.3 การเปิดการใช้งานโหมด offline             |    |

# บทที่ 1 การใช้งานระบบผ่าน Mobile Application

การใช้งานระบบระบบรายงานมูลค่าเครื่องจักรในโครงการ ส่วน Mobile Application นั้น บริษัท สามารถใช้งานเหมือนกับการใช้งานบนเว็บไซต์ โดยมีความแตกต่างกันที่รูปแบบการแสดงผล (Design) ระบบ ได้พัฒนาให้ง่ายต่อการใช้งานบน Smartphone หรืออุปกรณ์ Tablet ต่างๆ ทั้งนี้ท่านสามารถดาวน์โหลด Application ได้ทั้งระบบ IOS และ Android

| THAILAND<br>BOARD OF<br>INVESTMENT       |  |
|------------------------------------------|--|
| ระบบรายงานมูลค่าเครื่องจักรใน<br>โครงการ |  |
| Username                                 |  |
| Password                                 |  |
|                                          |  |
| เข้าสู่ระบบ                              |  |
| สำนักงานคณะกรรมการส่งเสรมการลงทุน        |  |
|                                          |  |
|                                          |  |

รูปที่ 1 แสดงหน้าจอระบบรายงานมูลค่าเครื่องจักรในโครงการ สำหรับ Mobile Application

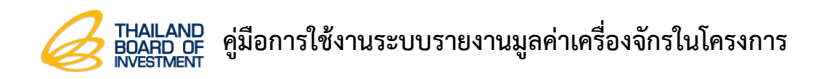

# บทที่ 2 การเข้าสู่ระบบ (Log in)

 กดที่เมนู เข้าสู่ระบบ ระบบจะแสดงหน้าจอสำหรับการเข้าสู่ระบบดังรูป ให้กรอกชื่อผู้ใช้งานและ รหัสผ่านของท่าน แล้วกดปุ่ม เข้าสู่ระบบ

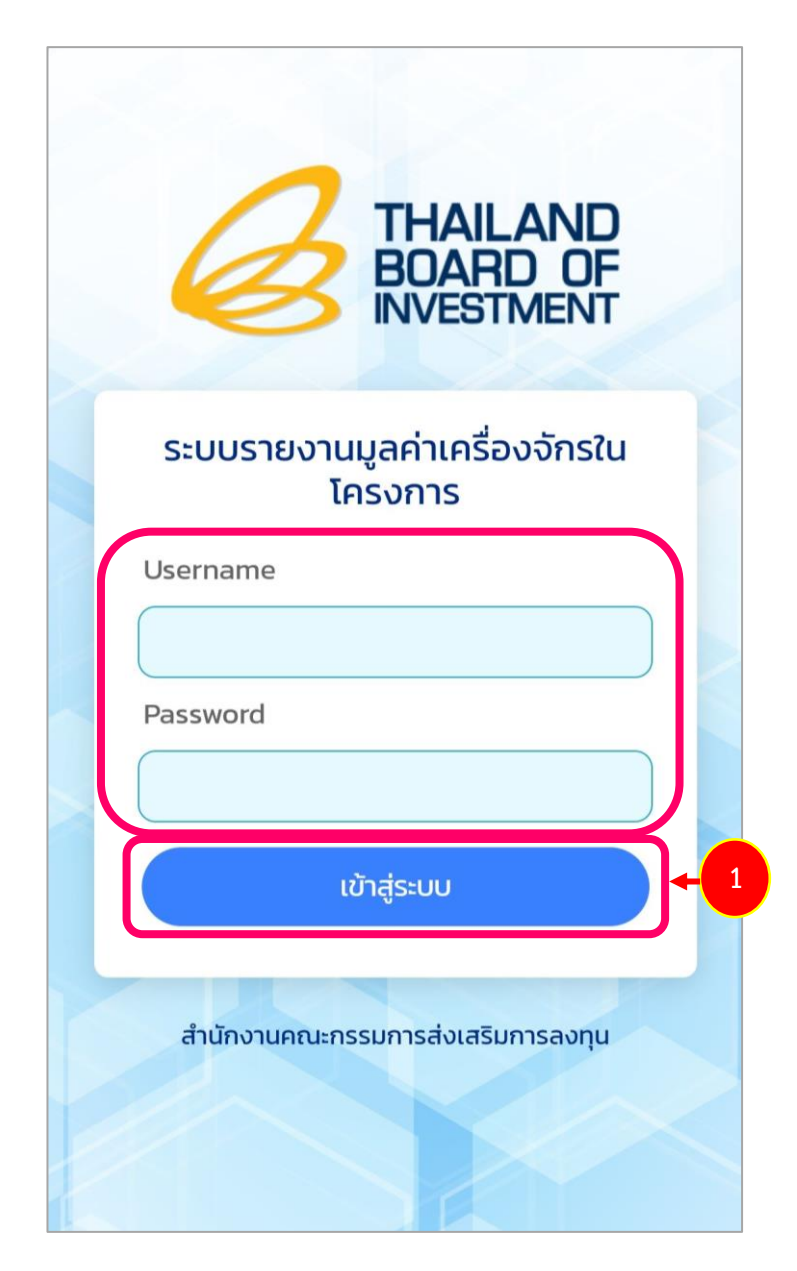

รูปที่ 2 แสดงหน้าจอเข้าสู่ระบบรายงานมูลค่าเครื่องจักรในโครงการ

2. เมื่อเข้าสู่ระบบสำเร็จจะแสดงหน้าหลักของระบบรายงานมูลค่าเครื่องจักรในโครงการดังรูป

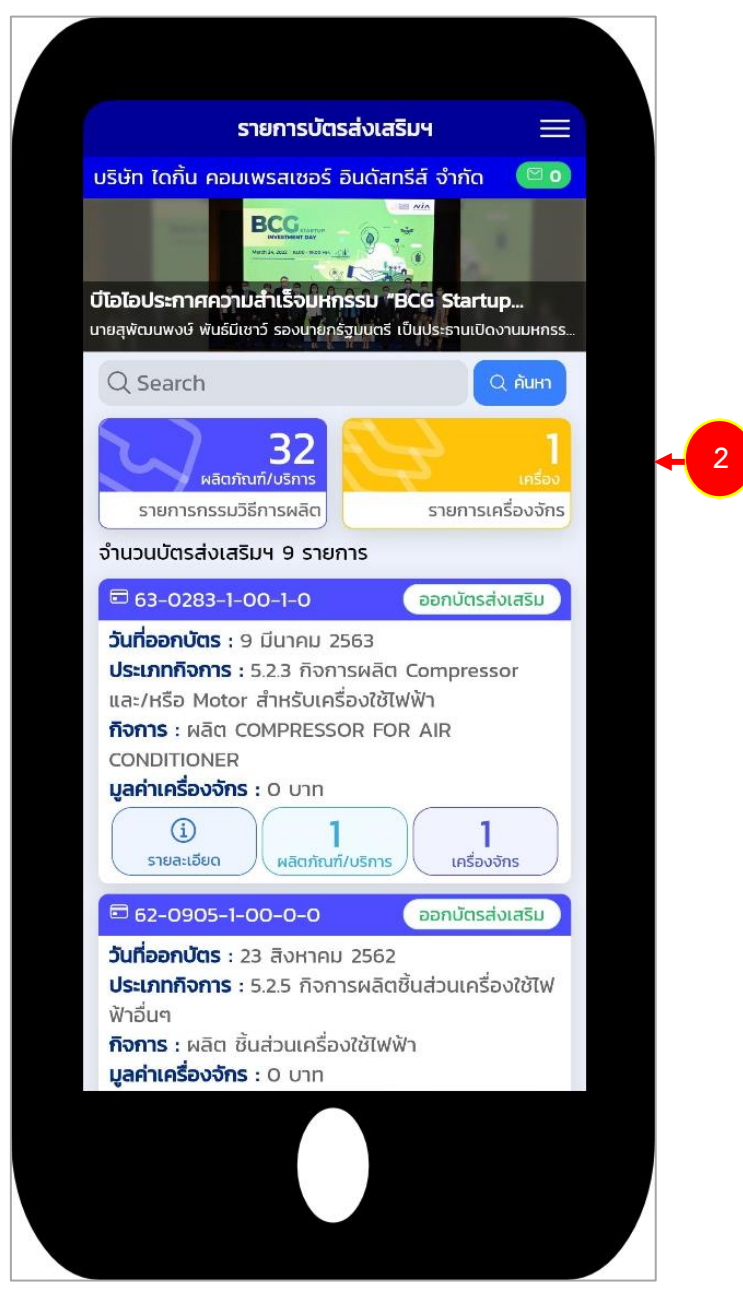

รูปที่ 3 แสดงหน้าจอระบบรายงานมูลค่าเครื่องจักรในโครงการ สำหรับ Mobile Application

# บทที่ 3 การใช้งานระบบ

 หน้าหลักของระบบจะแสดงข้อมูลในส่วนของรายการผลิตภัณฑ์/บริการ รายการเครื่องจักร และ รายการบัตรส่งเสริมฯ ท่านสามารถกดดูข้อมูลได้

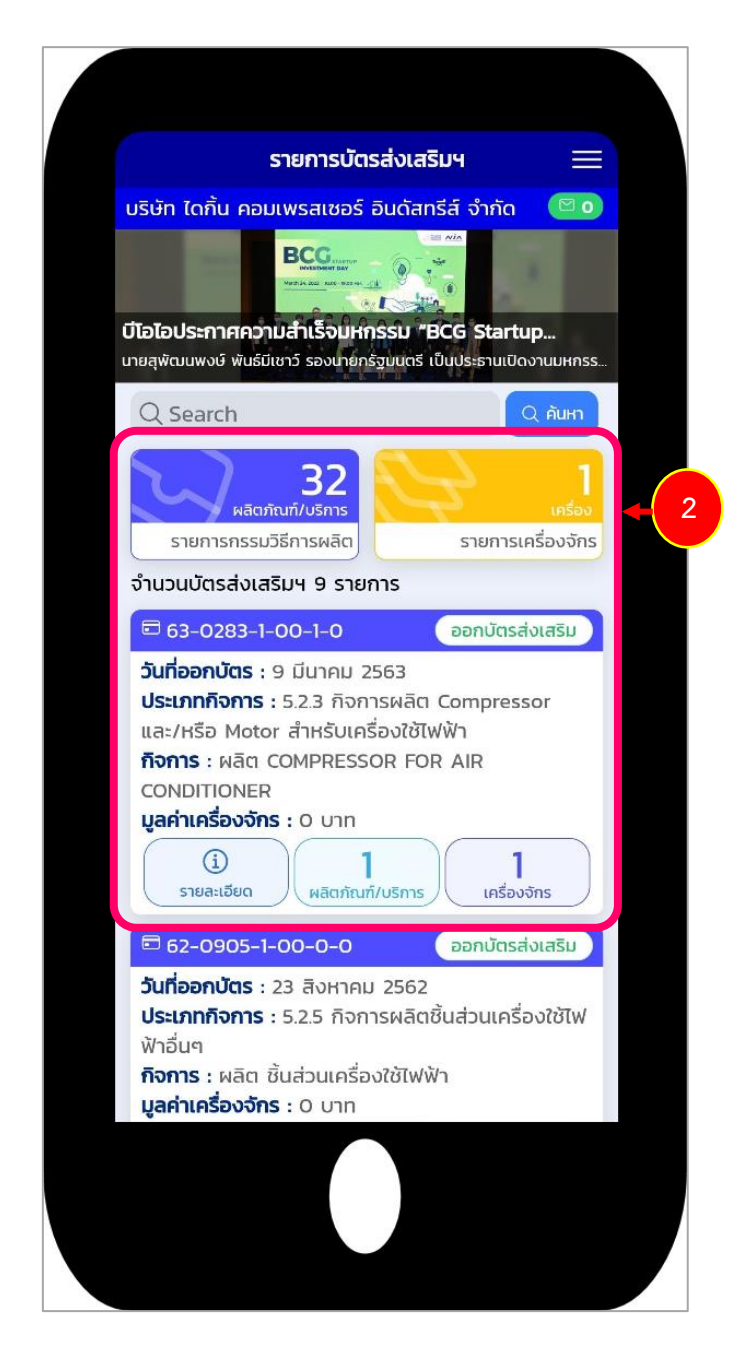

รูปที่ 4 แสดงหน้าจอระบบรายงานมูลค่าเครื่องจักรในโครงการ สำหรับ Mobile Application

# 3.1 การเพิ่มข้อมูลกรรมวิธีการผลิต

1. กดที่ **รายการผลิตภัณฑ์/บริการ** ตามรายการบัตรส่งเสริมที่ต้องการ

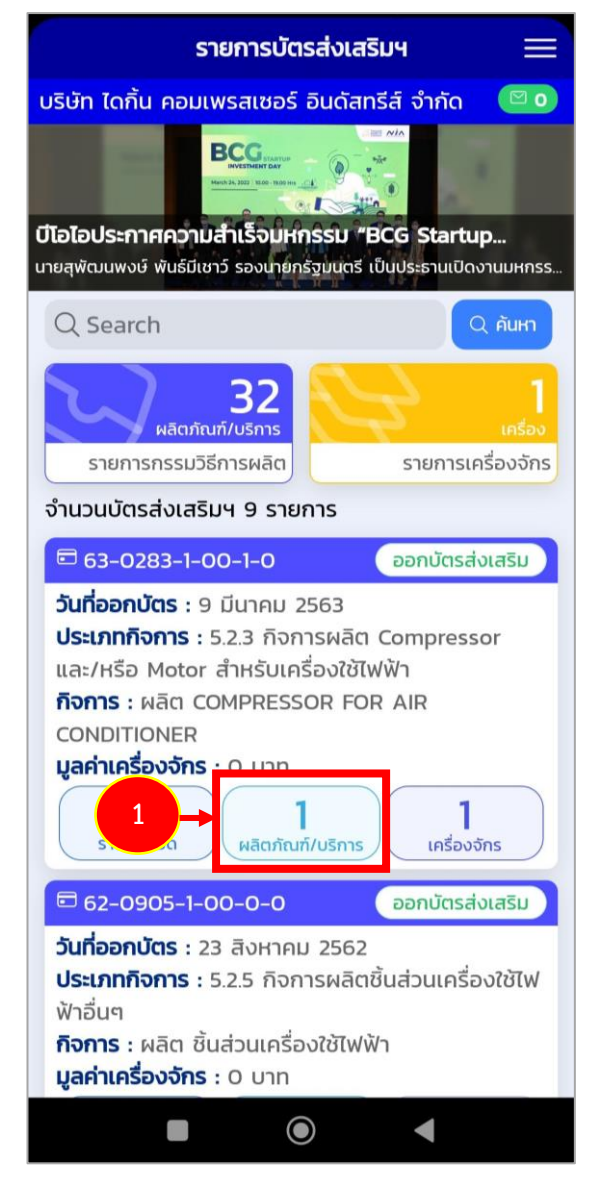

รูปที่ 5 แสดงหน้าจอเมนูจัดการข้อมูล

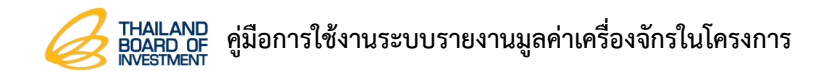

 ระบบแสดงหน้าจอชนิดผลิตภัณฑ์/บริการขึ้นมา เลือกรายการผลิตภัณฑ์/บริการที่ต้องการเพิ่ม กรรมวิธีการผลิต

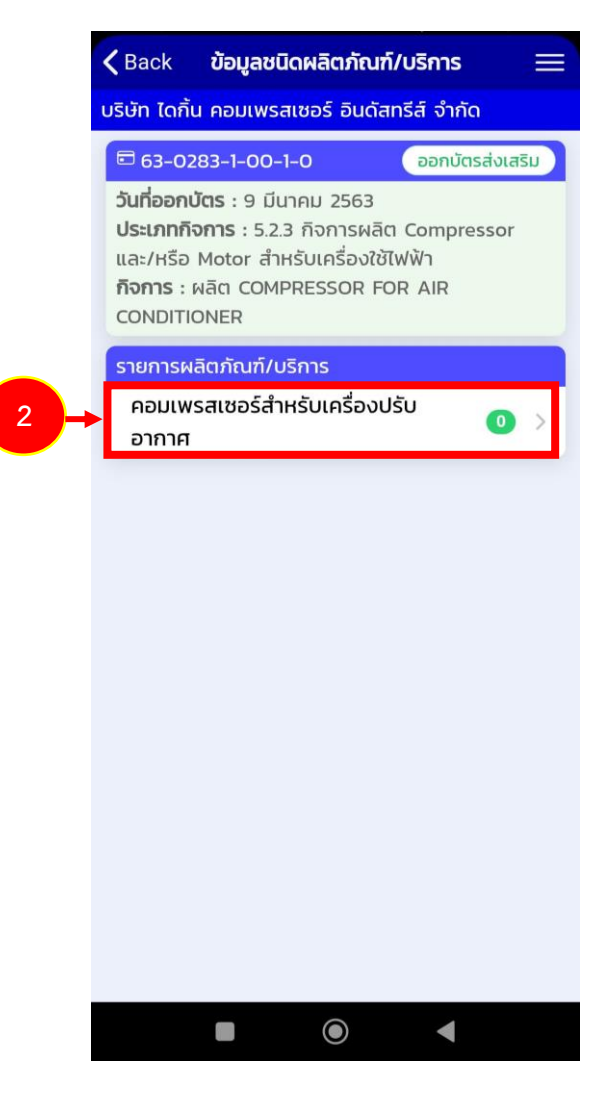

รูปที่ 6 แสดงหน้าจอเพิ่มกรรมวิธีการผลิต

| <b>〈</b> Back                                                                                 | กรรมวิธีการ                                                                                        | ผลิต                                       |          |
|-----------------------------------------------------------------------------------------------|----------------------------------------------------------------------------------------------------|--------------------------------------------|----------|
| บริษัท ไดกิ้น ศ                                                                               | าอมเพรสเซอร์ อินด                                                                                  | ดัสทรีส์ จำกัด                             |          |
| <b>63-0283</b>                                                                                | -1-00-1-0                                                                                          | ออกบัตรส่งเ                                | เสริม    |
| <b>วันที่ออกบัต</b> ร<br><b>ประเภทกิจก</b><br>และ/หรือ Mo<br><b>กิจการ</b> : ผลิ<br>CONDITION | <b>ร</b> : 9 มีนาคม 2563<br><b>าร</b> : 5.2.3 กิจการผ<br>otor สำหรับเครื่อง<br>ต COMPRESSOR<br>IER | 3<br>เลิต Compresso<br>ใช้ไฟฟ้า<br>FOR AIR | r        |
| คอมเพรสเซ                                                                                     | อร์สำหรับเครื่องปร่                                                                                | รับอากาศ                                   |          |
| (Contraction)<br>ส่งข้อมูล                                                                    | คัดลอกข้อเ                                                                                         | มูล เรีย<br>ชัดเรีย                        | <b>。</b> |
| กรรมวิธีการ                                                                                   | ผลิต                                                                                               |                                            |          |
|                                                                                               | - ไม่มีข้อมู                                                                                       | a -                                        |          |
|                                                                                               |                                                                                                    |                                            |          |
|                                                                                               |                                                                                                    |                                            |          |
|                                                                                               |                                                                                                    |                                            |          |
|                                                                                               |                                                                                                    |                                            |          |
|                                                                                               |                                                                                                    |                                            |          |
|                                                                                               |                                                                                                    |                                            |          |
|                                                                                               |                                                                                                    |                                            |          |
|                                                                                               |                                                                                                    |                                            |          |
|                                                                                               | + เพิ่มกรรมวิธีก                                                                                   | าารผลิต                                    |          |
|                                                                                               |                                                                                                    | •                                          |          |
|                                                                                               |                                                                                                    |                                            |          |

รูปที่ 7 แสดงหน้าจอเพิ่มกรรมวิธีการผลิต

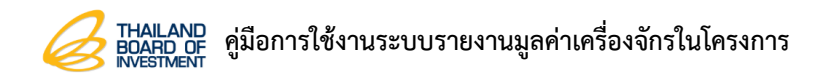

หน้า 8

กรอกรายละเอียดกรรมวิธีการผลิต จากนั้นกด บันทึก

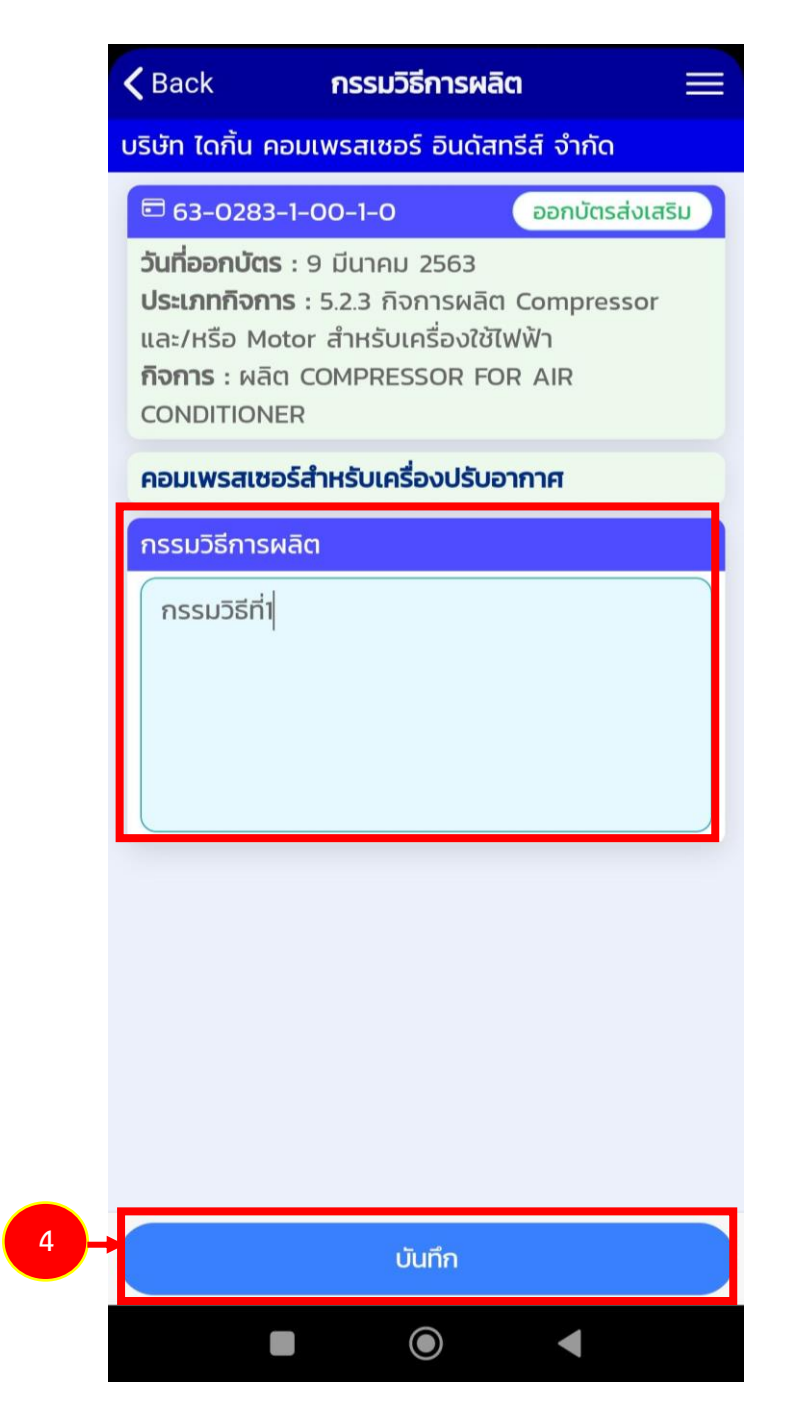

รูปที่ 8 แสดงหน้าจอเพิ่มรายละเอียดกรรมวิธีการผลิต

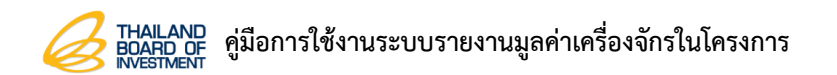

5. แสดงหน้าบันทึกสำเร็จ จากนั้นกด **ปิด** 

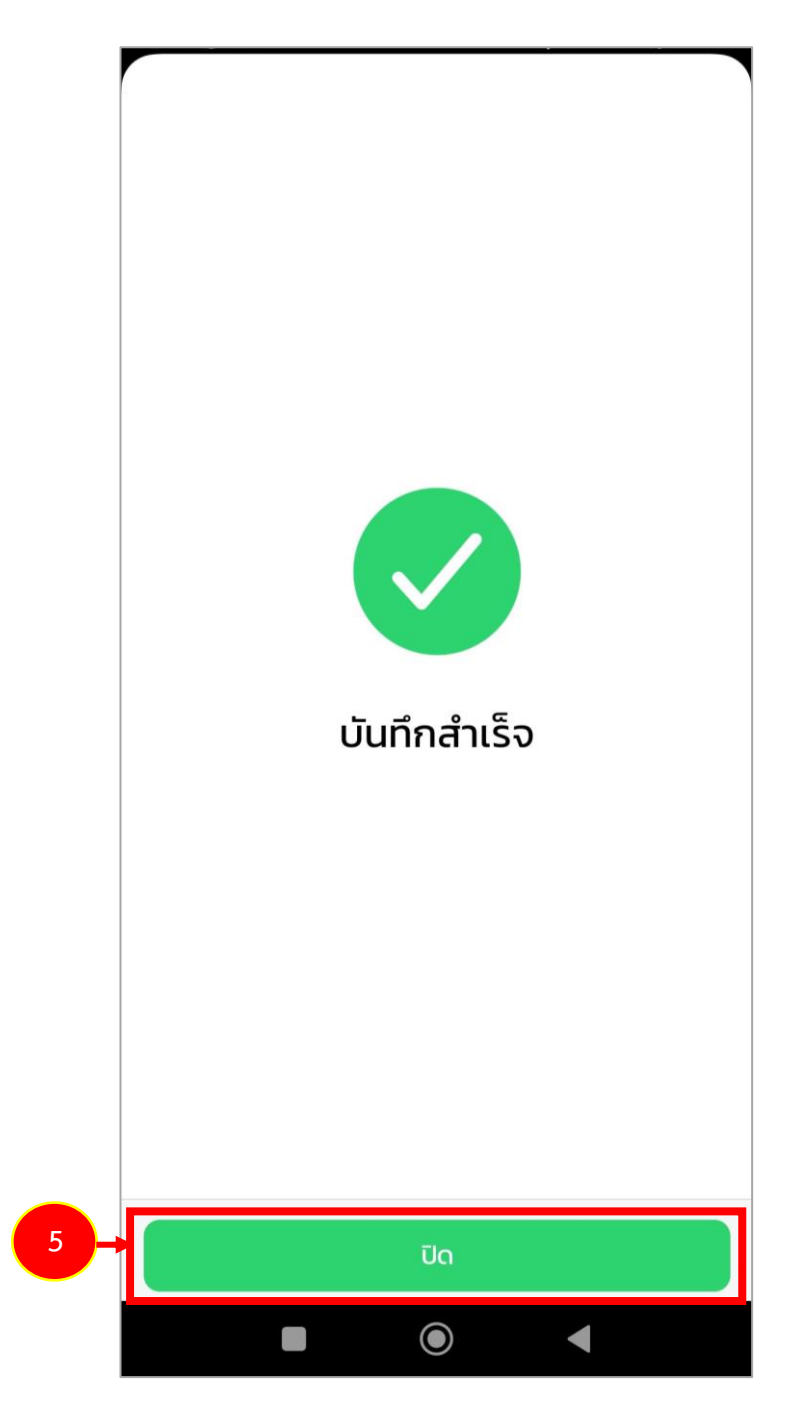

รูปที่ 9 แสดงหน้าจอบันทึกสำเร็จ

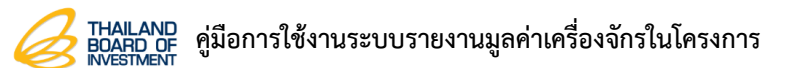

6

6. แสดงรายการกรรมวิธีการผลิตที่บันทึก สามารถลบข้อมูล จัดเรียงข้อมูล คัดลอกข้อมูล และส่งข้อมูล

|    | <b>&lt;</b> Back กรรมวิธีการผลิต =                                                                                                    |   |
|----|----------------------------------------------------------------------------------------------------|---|
|    | บริษัท ไดกิ้น คอมเพรสเซอร์ อินดัสทรีส์ จำกัด                                                                                                    |   |
|    | 🖻 63-0283-1-00-1-0 ออกบัตรส่งเสริม                                                                                                    |   |
|    | <b>วันที่ออกบัตร</b> : 9 มีนาคม 2563<br><b>ประเภทกิจการ</b> : 5.2.3 กิจการผลิต Compressor<br>และ/หรือ Motor สำหรับเครื่องใช้ไฟฟ้า<br><b>กิจการ</b> : ผลิต COMPRESSOR FOR AIR<br>CONDITIONER |   |
|    | คอมเพรสเซอร์สำหรับเครื่องปรับอากาศ                                                                                                    |   |
|    | ได้         เอาสาร์           ส่งข้อมูล         คัดลอกข้อมูล         เอาชีอมูล                                                                                                    | ) |
|    | กรรมวิธีการผลิต                                                                                                    |   |
|    | 1. กรรมวิธีที่1 >                                                                                                    | L |
| )- | 2. กรรมวิธีที่ 2 >                                                                                                    | L |
|    | 3. กรรมวิธีที่ 3 >                                                                                                    |   |
|    | + เพิ่มกรรมวิธีการผลิต                                                                                                    |   |
|    |                                                                                                    |   |
|    |                                                                                                    |   |

รูปที่ 10 แสดงหน้าจอกรรมวิธีการผลิต

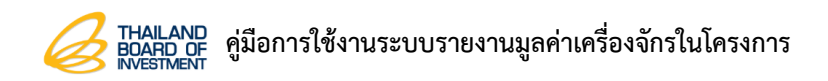

#### 3.1.1 การจัดเรียงข้อมูล

#### กดปุ่ม จัดเรียงข้อมูล

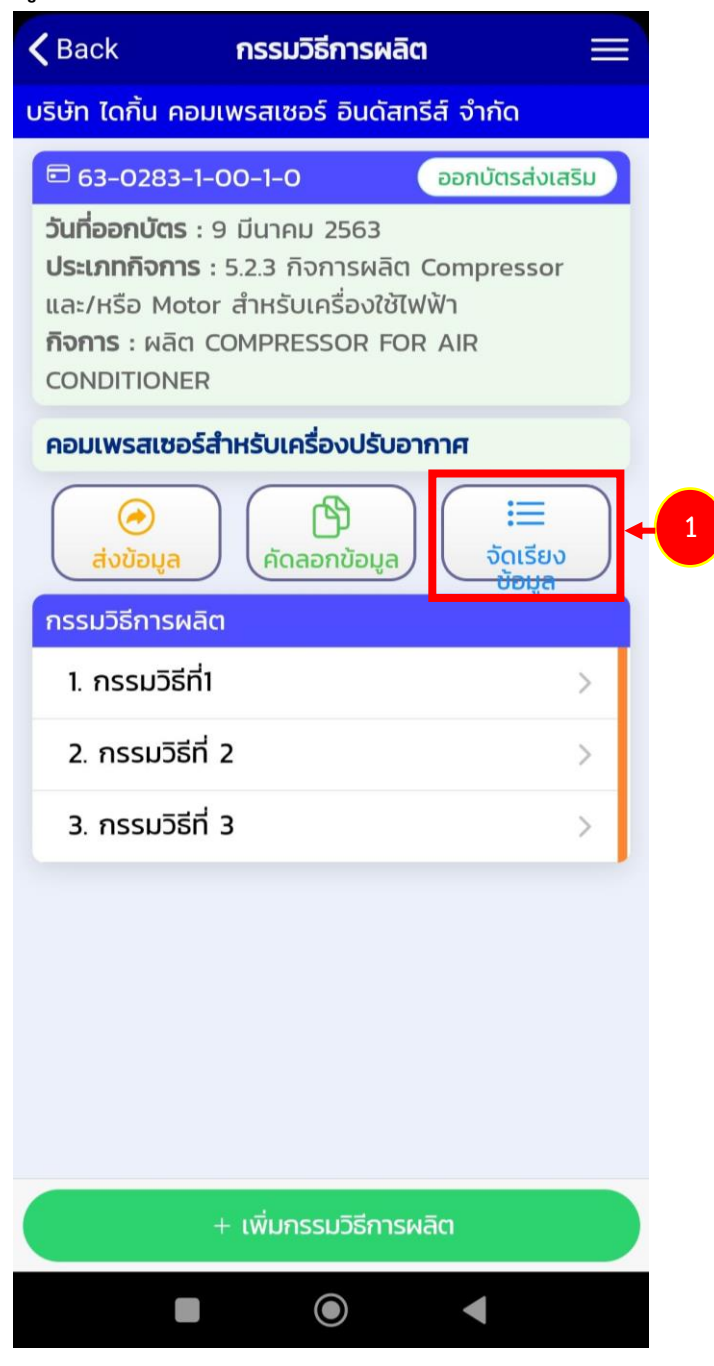

#### รูปที่ 11 แสดงหน้าจอกรรมวิธีการผลิต

# กดไอคอน = ค้างไว้ และทำการลากข้อมูลขึ้น-ลง ในตำแหน่งที่ต้องการ แล้วกดปุ่ม บันทึก

| K Back                                             | < <b>กรรมวิธีก</b>                                                                                                    | ารผลิต                                            | ≡      |
|----------------------------------------------------|----------------------------------------------------------------------------------------------------|---------------------------------------------------|--------|
| บริษัท ไ                                           | ดกิ้น คอมเพรสเซอร์ ฮิ                                                                                                    | อินดัสทรีส์ จำกัด                                 |        |
| <b>6</b> 3                                         | -0283-1-00-1-0                                                                                                    | ออกบัตรส่ง                                        | งเสริม |
| <b>วันที่อ</b><br>ประเภ<br>และ/H<br>กิจกาะ<br>CONE | <b>อกบัตร</b> : 9 มีนาคม 25<br><b>ทกิจการ</b> : 5.2.3 กิจกา<br>เรือ Motor สำหรับเครื่<br><b>ร</b> : ผลิต COMPRESSC<br>DITIONER | 563<br>รผลิต Compress<br>องใช้ไฟฟ้า<br>DR FOR AIR | or     |
| คอมเง                                              | พรสเซอร์สำหรับเครื่อง                                                                                                    | ปรับอากาศ                                         |        |
| đ                                                  | 🧿<br>งข้อมูล คัดลอกช่                                                                                                    | )<br>ນ້ອມູລ                                       |        |
| กรรม                                               | วิธีการผลิต                                                                                                    |                                                   |        |
| =                                                  | 1. กรรมวิธีที่1                                                                                                    |                                                   | >      |
| -→ =                                               | 2. กรรมวิธีที่ 2                                                                                                    |                                                   | >      |
| =                                                  | 3. กรรมวิธีที่ 3                                                                                                    |                                                   | >      |
|                                                    |                                                                                                    |                                                   |        |
|                                                    | / ບັນ                                                                                                    | ทึก                                               |        |
|                                                    |                                                                                                    | •                                                 |        |

### รูปที่ 12 แสดงหน้าจอกรรมวิธีการผลิต

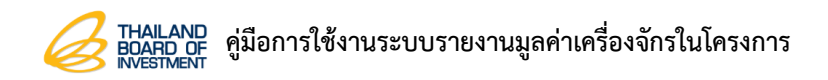

#### 3.1.2 การคัดลอกข้อมูล

กดปุ่ม คัดลอกข้อมูล

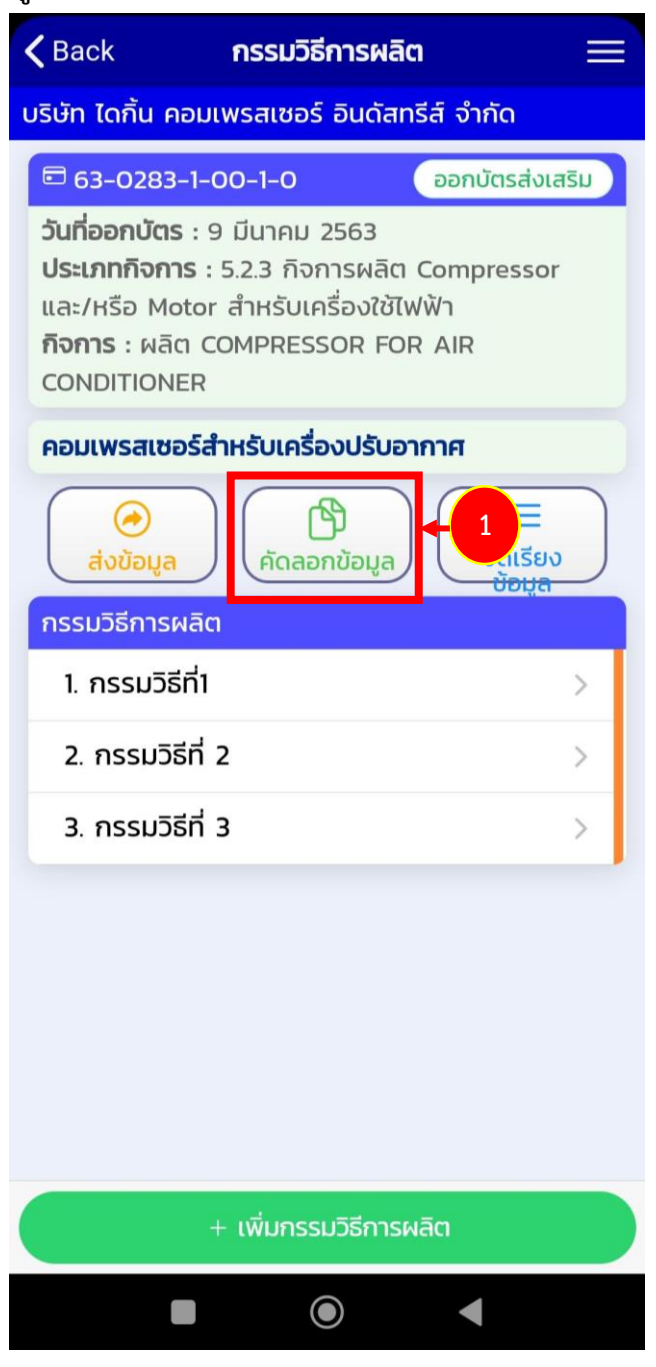

รูปที่ 13 แสดงหน้าจอกรรมวิธีการผลิต

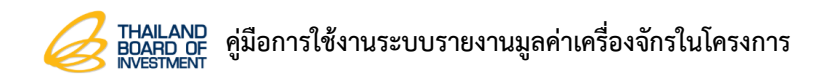

- หน้า 14
- กดเลือกรายการผลิตภัณฑ์/บริการที่ต้องการคัดลอกข้อมูล แล้วกดปุ่ม เลือก

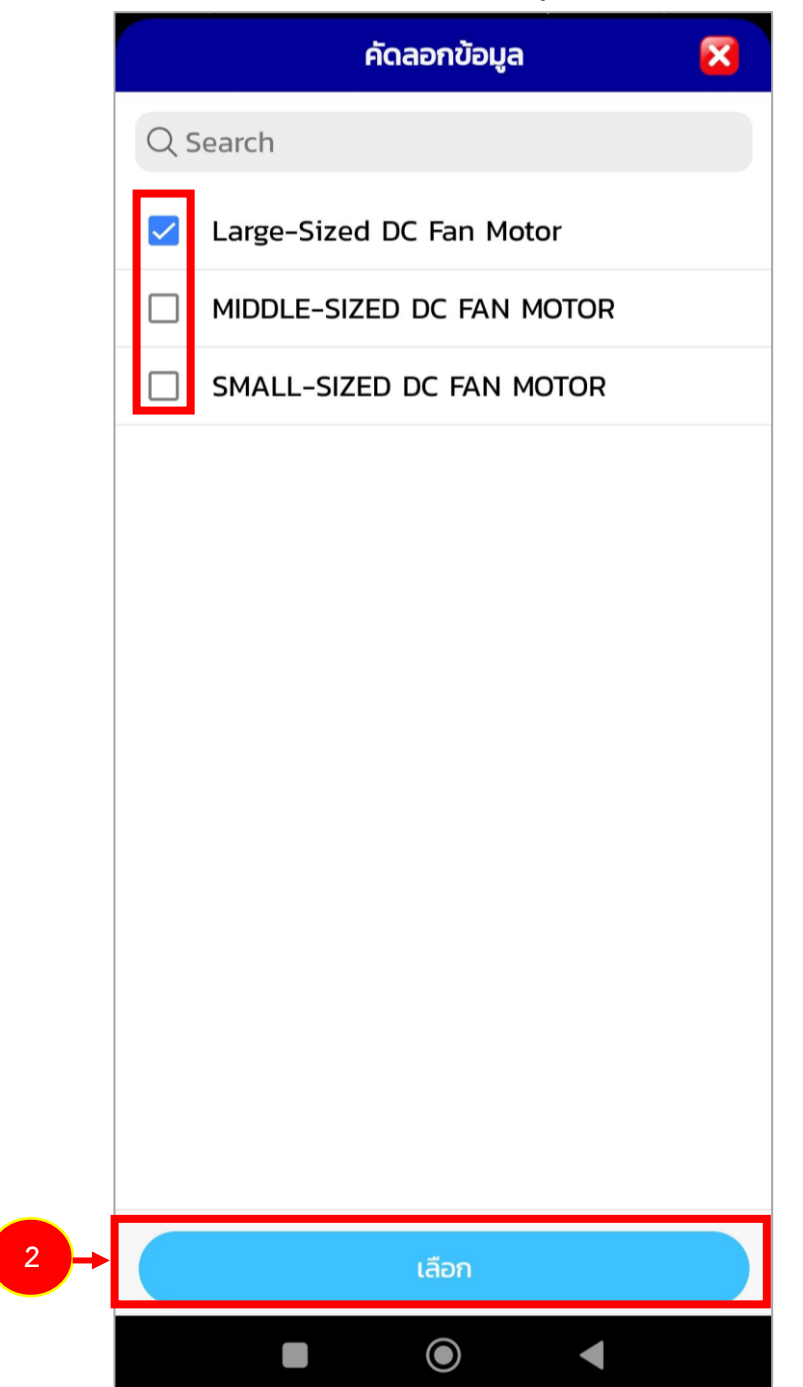

รูปที่ 14 แสดงหน้าจอคัดลอกข้อมูล

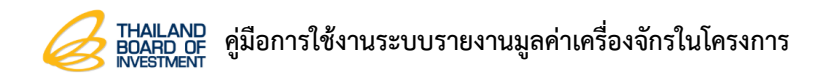

3. แสดงหน้าคัดลอกสำเร็จ จากนั้นกด **ปิด** 

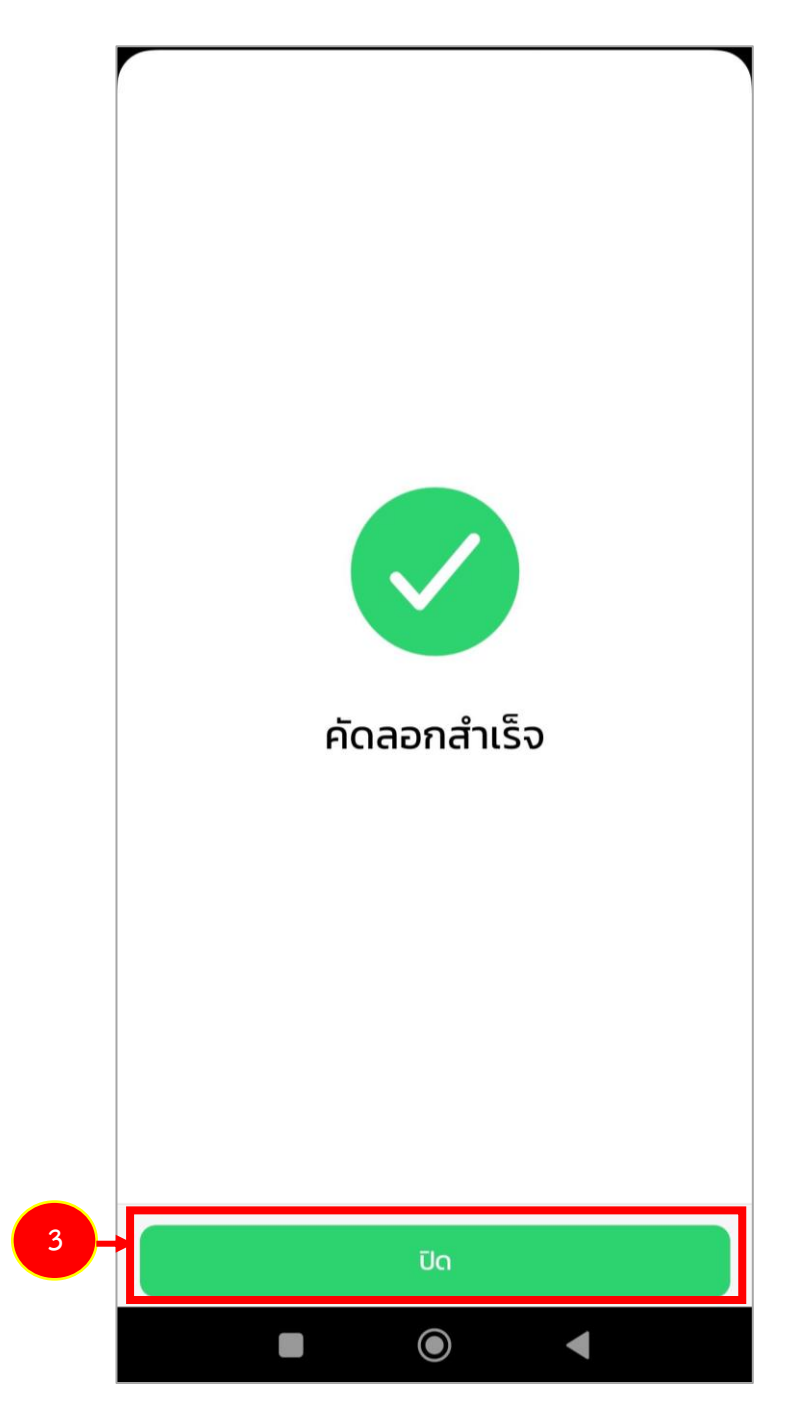

รูปที่ 15 แสดงหน้าจอคัดลอกสำเร็จ

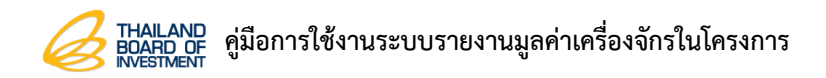

#### 3.1.3 การส่งข้อมูล

1. กดปุ่ม **ส่งข้อมูล** 

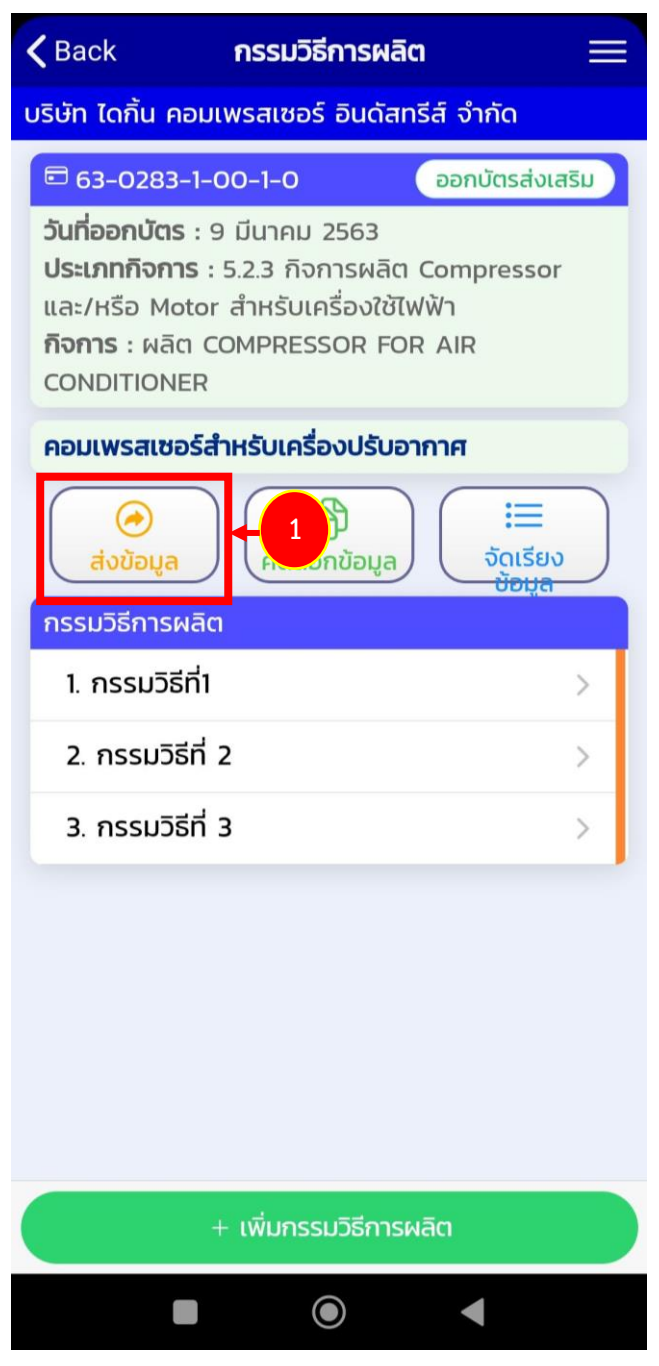

รูปที่ 16 แสดงหน้าจอกรรมวิธีการผลิต

2. กดปุ่ม **ตกลง** 

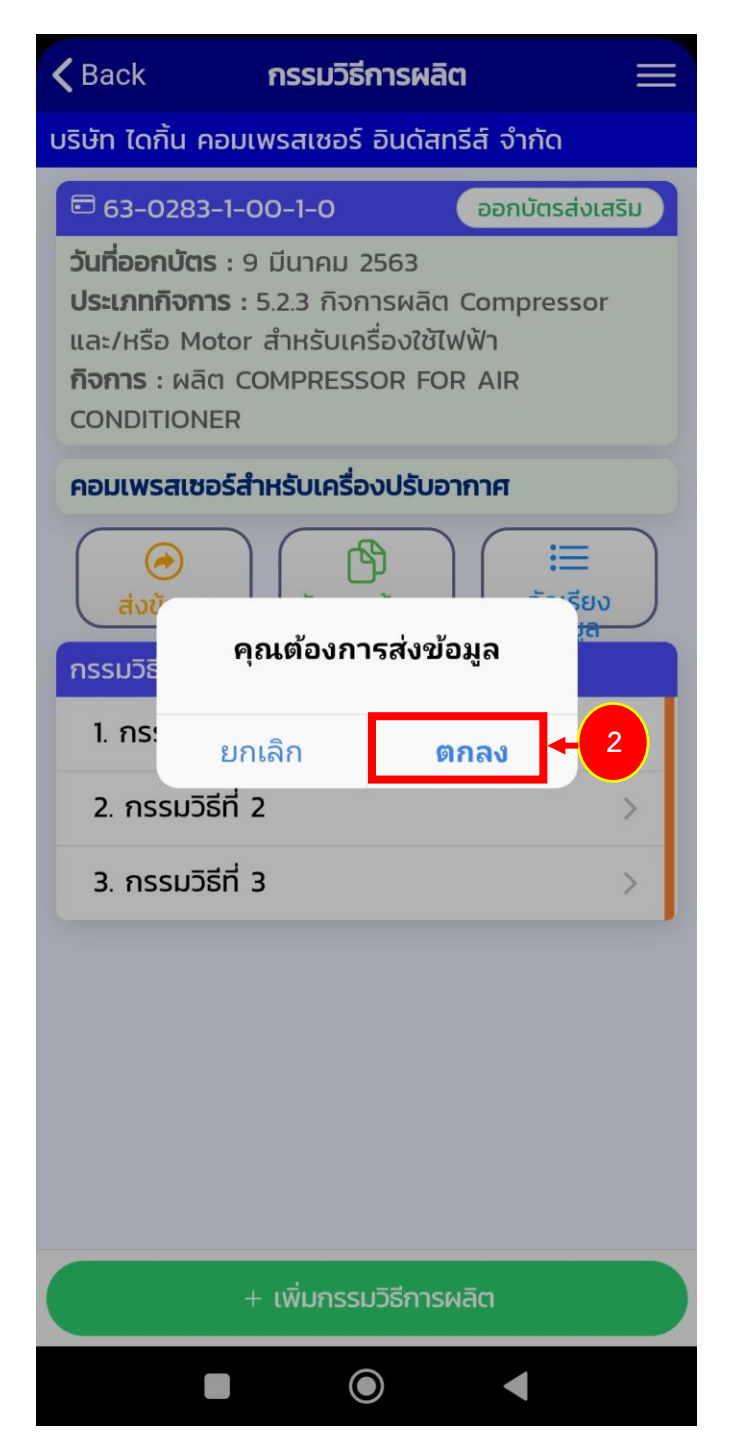

รูปที่ 17 แสดงหน้าจอยืนยันส่งข้อมูล

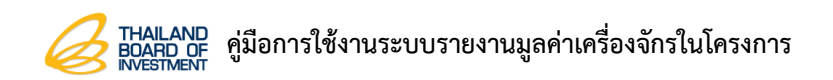

3. จากนั้นกด **ปิด** 

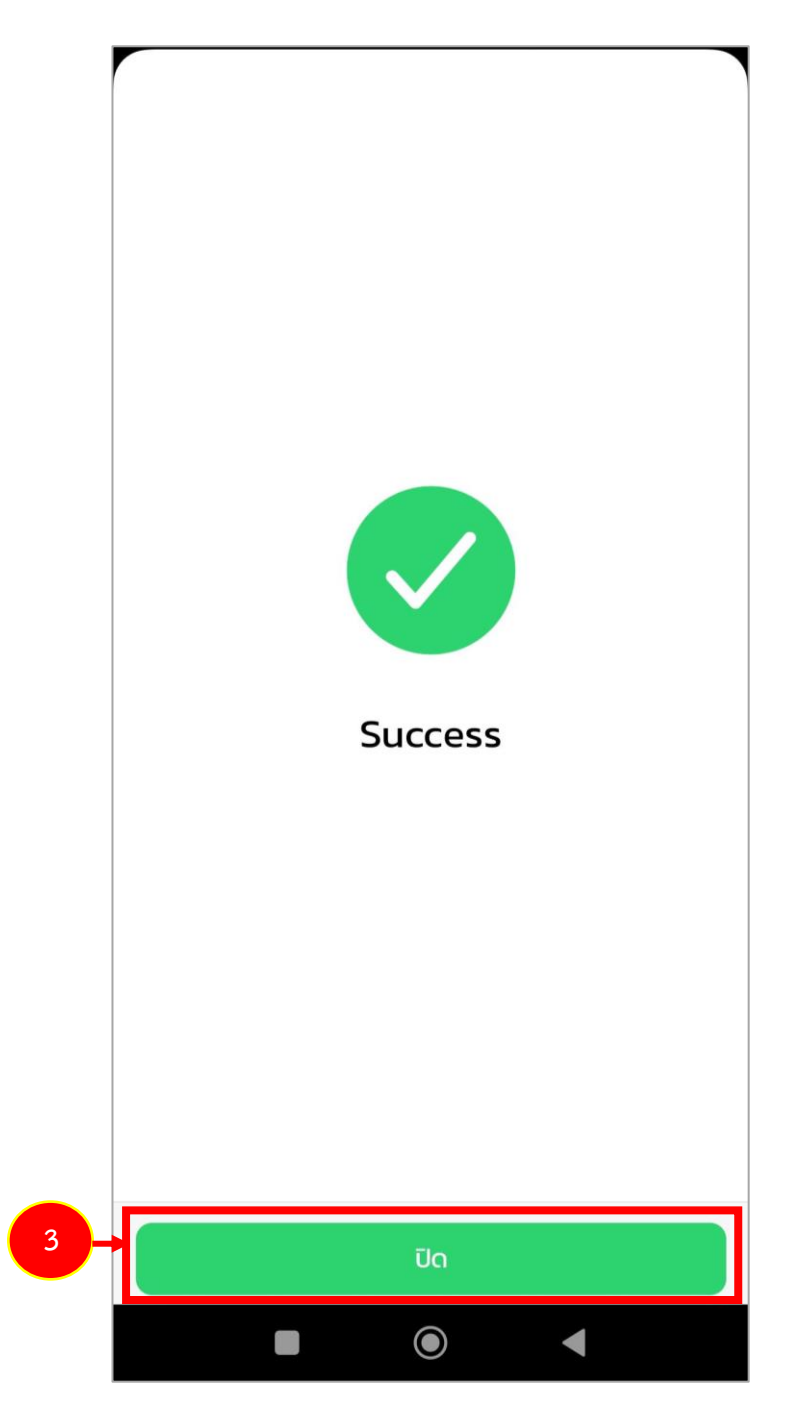

รูปที่ 18 แสดงหน้าจอสำเร็จ

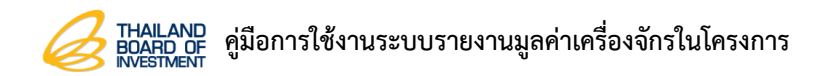

#### 3.1.4 การลบข้อมูล

1. กดเลือกรายการกรรมวิธีการผลิตที่ต้องการ

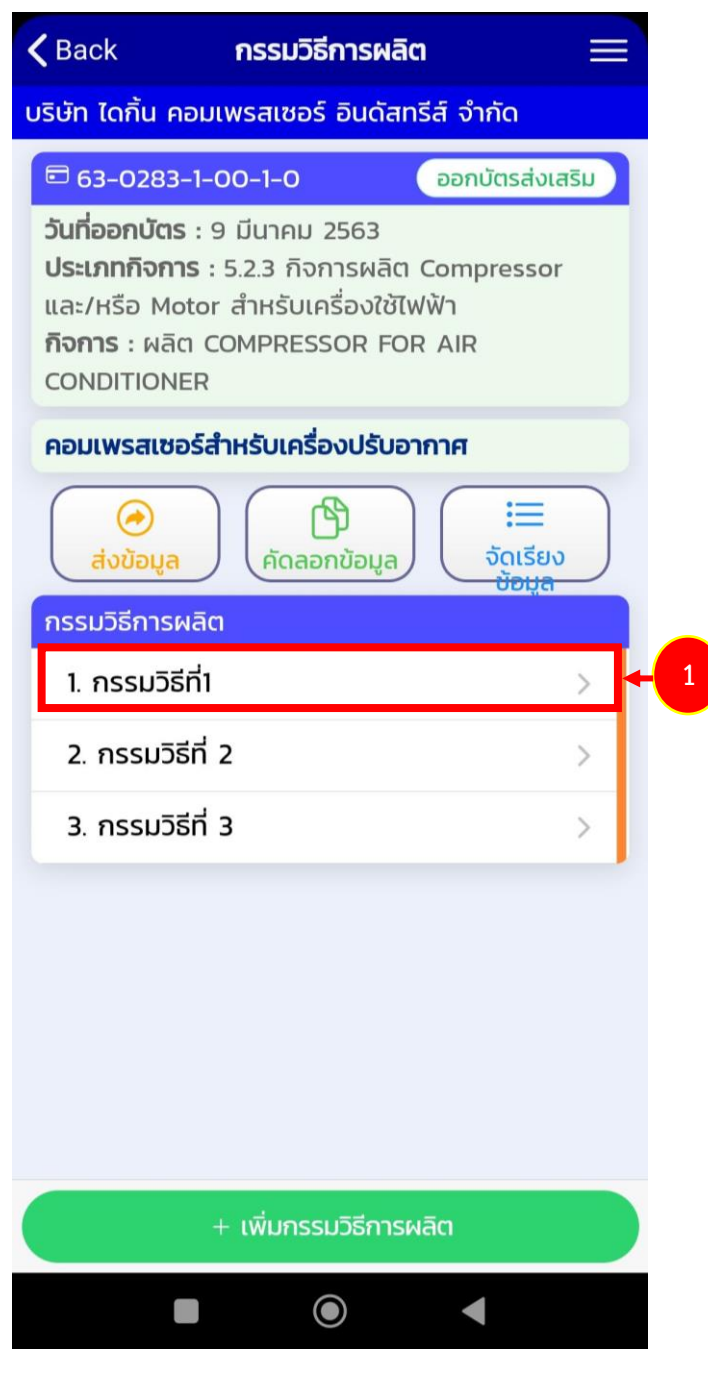

รูปที่ 19 แสดงหน้าจอกรรมวิธีการผลิต

กดปุ่ม ลบข้อมูล

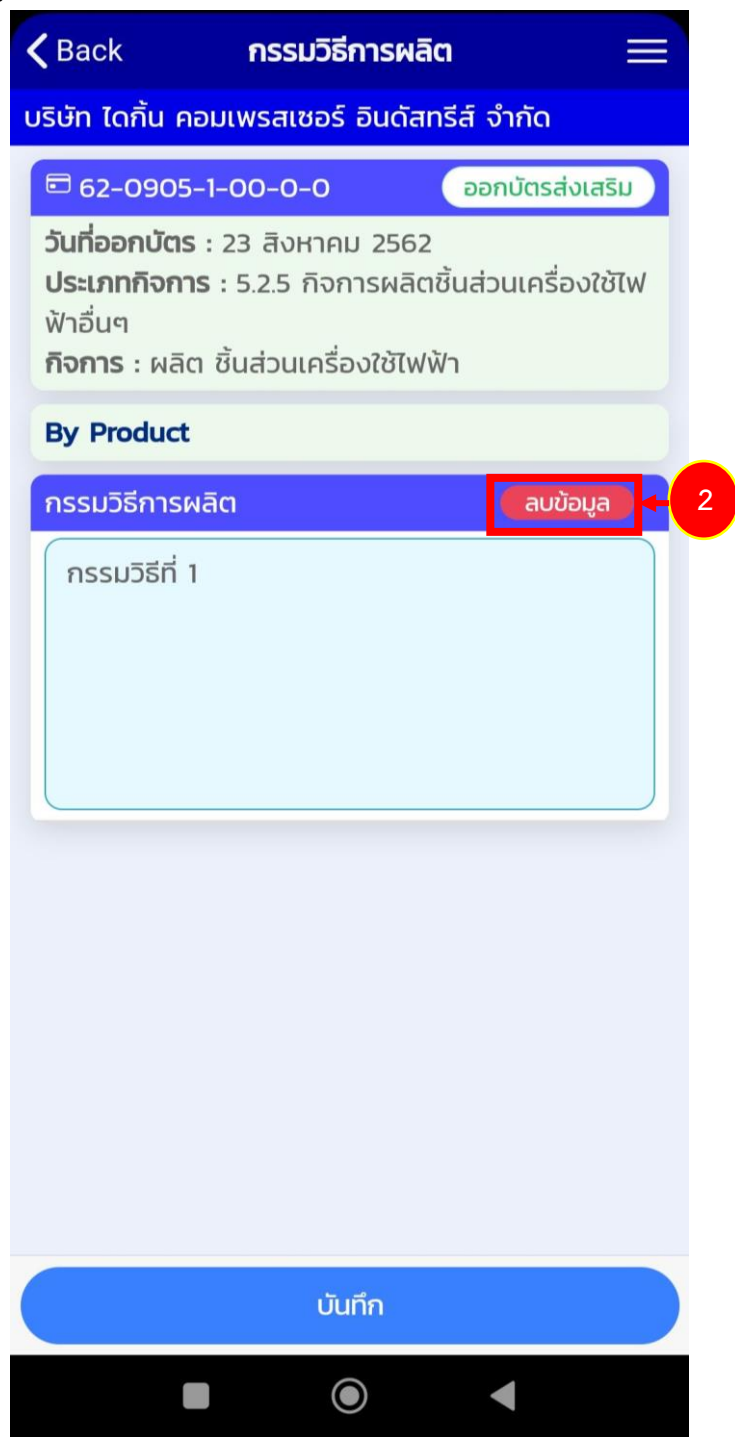

### รูปที่ 20 แสดงหน้าจอลบข้อมูล

3. กดปุ่ม **ตกลง** 

| <b>〈</b> Back                                     | กรรมวิธีก                                                                          | ารผลิต                                     | $\equiv$ |
|---------------------------------------------------|------------------------------------------------------------------------------------|--------------------------------------------|----------|
| บริษัท ได                                         | กิ้น คอมเพรสเซอร์ ส                                                                | อินดัสทรีส์ จำกัด                          |          |
| ☐ 62-0                                            | 0905-1-00-0-0                                                                      | ออกบัตรส่งเ                                | สริม     |
| <b>วันที่ออ</b> ร<br>ประเภท<br>ฟ้าอื่นๆ<br>กิจการ | <b>าบัตร</b> : 23 สิงหาคม<br><b>กิจการ</b> : 5.2.5 กิจกา<br>: ผลิต ชิ้นส่วนเครื่อง | 2562<br>เรผลิตชิ้นส่วนเครื่อง<br>วใช้ไฟฟ้า | ใช้ไฟ    |
| By Pro                                            | duct                                                                               |                                            |          |
| กรรมวิธิ                                          | ี่การผลิต                                                                          | ลบข้อเ                                     | Ja 🔪     |
| กรรม                                              | วิธีที่ 1                                                                          |                                            |          |
|                                                   | คุณต้องการ                                                                         | ลบข้อมูล?                                  |          |
|                                                   | ยกเลิก                                                                             | ตกลง 🗕                                     | 3        |
|                                                   |                                                                                    |                                            |          |
|                                                   |                                                                                    |                                            |          |
|                                                   |                                                                                    |                                            |          |
|                                                   |                                                                                    |                                            |          |
|                                                   |                                                                                    |                                            |          |
|                                                   |                                                                                    |                                            |          |
|                                                   |                                                                                    |                                            |          |
|                                                   | Ŭur                                                                                | ก่                                         |          |
|                                                   |                                                                                    |                                            |          |

รูปที่ 21 แสดงหน้าจอยืนยันลบข้อมูล

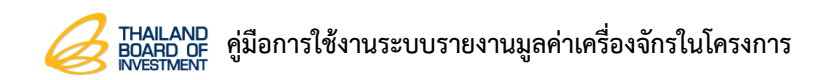

4. จากนั้นกด **ปิด** 

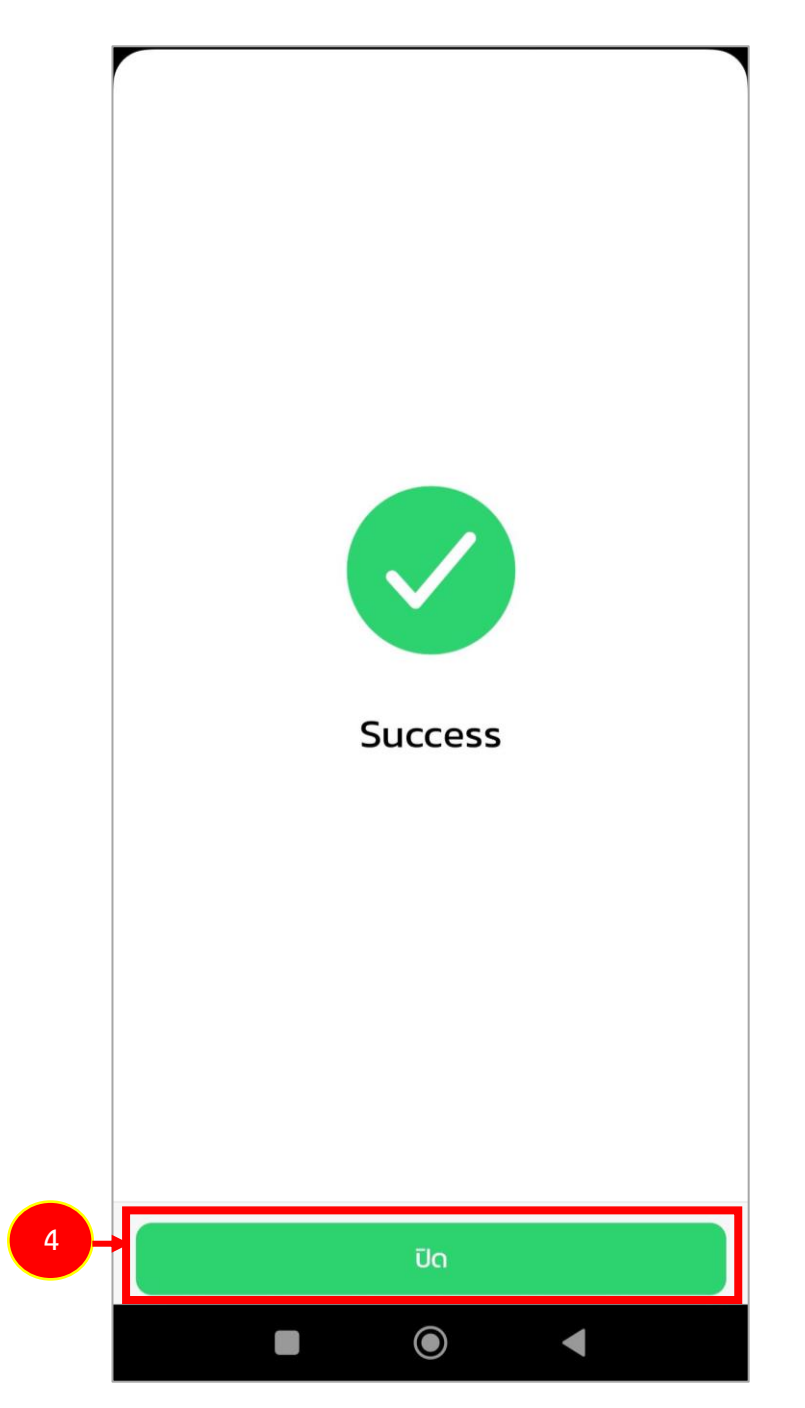

รูปที่ 22 แสดงหน้าจอสำเร็จ

# 3.2 การเพิ่มข้อมูลเครื่องจักร

1. กดที่ **เครื่องจักร** ตามรายการบัตรส่งเสริมที่ต้องการ

| รายการบัตรส่งเ                                                                                                    | สริมฯ 📃                                           |
|----------------------------------------------------------------------------------------------------|---------------------------------------------------|
| บริษัท ไดกิ้น คอมเพรสเซอร์ อินดัล                                                                                                    | สทรีส์ จำกัด 🛛 🔊                                  |
| มายสุพัฒนพงษ์ พันธ์มีเชาว์ รองนายกรัฐบนต                                                                                                    | <b>#BCG Startup</b><br>เรี เป็นประธานเปิดงานมหกรร |
| Q Search                                                                                                    | Q йинт                                            |
| <b>32</b><br>ผลิตภัณฑ์/บริการ                                                                                                    | 1<br>เครื่อง                                      |
| รายการกรรมวิธีการผลิต                                                                                                    | รายการเครื่องจักร                                 |
| จำนวนบัตรส่งเสริมฯ 9 รายการ                                                                                                    |                                                   |
|                                                                                                    | ออกบัตรส่งเสริม                                   |
| <ul> <li>วันที่ออกบัตร : 9 มีนาคม 2563</li> <li>ประเภทกิจการ : 5.2.3 กิจการผลิ<br/>และ/หรือ Motor สำหรับเครื่องใช้<br/>กิจการ : ผลิต COMPRESSOR F<br/>CONDITIONER</li> <li>มูลค่าเครื่องจักร : 0 บาท</li> <li>(i) 1<br/>รายละเอียด</li> </ul> | ici Compressor<br>ອັໄຟຟ້າ<br>FOR AIR              |
|                                                                                                    | ออกบัตรส่งเสริม                                   |
| วันที่ออกบัตร : 23 สิงหาคม 256<br>ประเภทกิจการ : 5.2.5 กิจการผลิ<br>ฟ้าอื่นๆ<br>กิจการ : ผลิต ชิ้นส่วนเครื่องใช้ไง<br>มูลค่าเครื่องจักร : 0 บาท                                                                                               | 52<br>เตชิ้นส่วนเครื่องใช้ไฟ<br>ฟฟ้า              |
|                                                                                                    |                                                   |

รูปที่ 23 แสดงหน้าจอเมนูจัดการข้อมูล

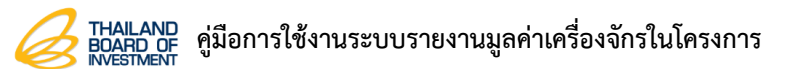

2. ระบบแสดงหน้าจอข้อมูลเครื่องจักรขึ้นมา หากต้องการเพิ่มข้อมูลเครื่องจักร ให้กดที่ **เพิ่มเครื่องจักร** 

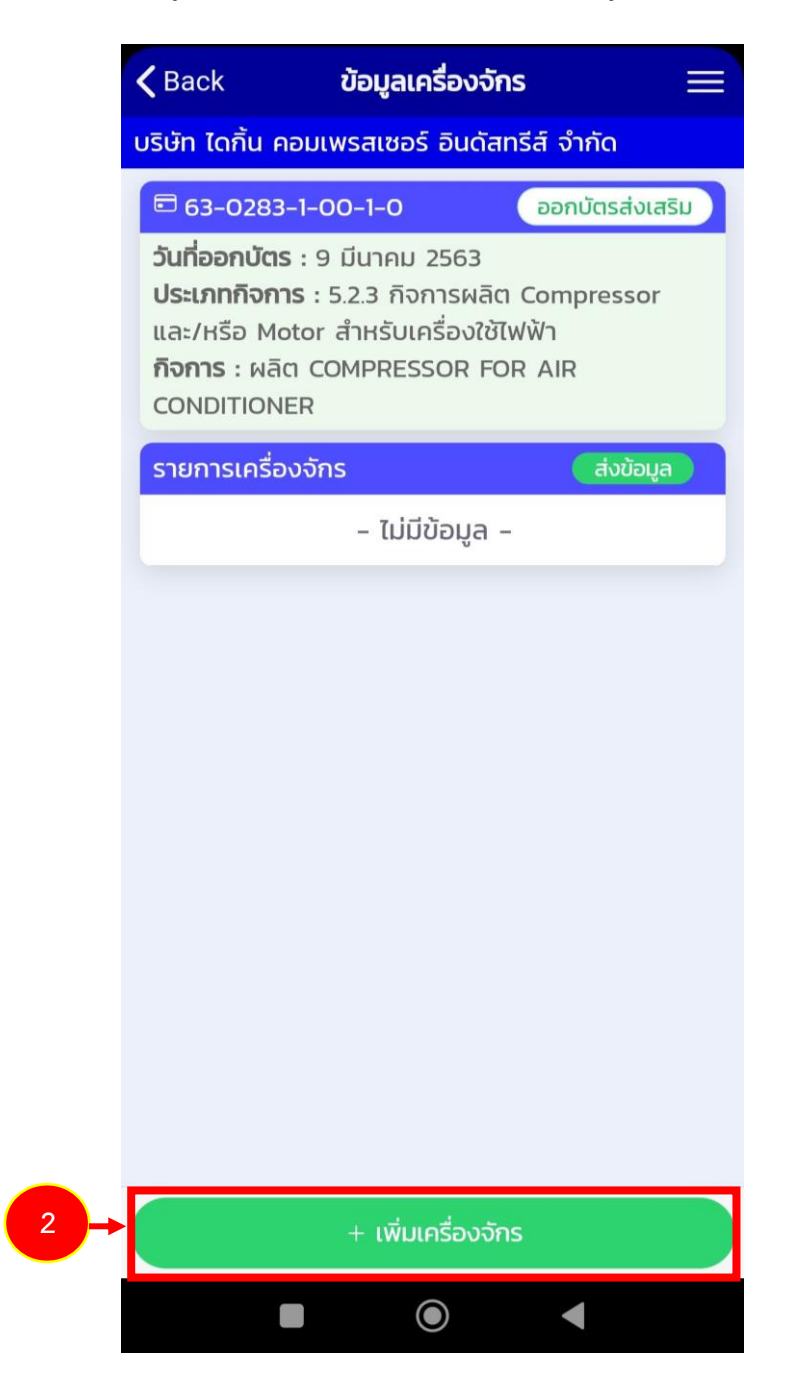

รูปที่ 24 แสดงหน้าจอเพิ่มข้อมูลเครื่องจักร

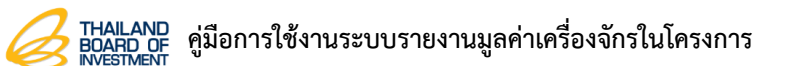

3. กรอกข้อมูลเครื่องจักรลงไปใหครบถ้วน โดยเฉพาะหัวข้อที่มีเครื่องหมายดอกจัน (\*) กำกับ

| <b>く</b> Back                                     | ข้อมูลเครื่                          | องจักร                   | ļ          |
|---------------------------------------------------|--------------------------------------|--------------------------|------------|
| และ/หรือ Mo<br><b>กิจการ</b> : ผลิต<br>CONDITIONI | itor สำหรับเครื<br>า COMPRESSC<br>ER | องใช้ไฟฟ้า<br>)R FOR All | R          |
| ข้อมูลเครื่องจ                                    | วักร                                 |                          |            |
| ชื่อเครื่องจักร                                   | 5 *                                  |                          |            |
|                                                   |                                      |                          |            |
| ข้อมูลชนิดผลิ                                     | ล์ตภัณฑ์/บริการ                      | ; *                      |            |
|                                                   | 🖰 ระบุข้อมูลชนิดผ                    | ลิตภัณฑ์/บริก            | าร         |
| กรรมวิธีการผ                                      | งลิต *                               |                          |            |
|                                                   | 🚞 ระบุกรรม:                          | วิธีการผลิต              |            |
| มูลค่า (บาท)                                      | *                                    |                          |            |
|                                                   |                                      |                          |            |
| วันที่ได้มา *                                     |                                      |                          |            |
|                                                   |                                      |                          | 31         |
| ภาพเครื่องจัก                                     | าร *                                 |                          |            |
| 🖂 ກາພແ                                            | ครื่องจักร                           | 🖂 ກາພ                    | Name Plate |
|                                                   | บันทึ                                | ก                        |            |
|                                                   |                                      |                          |            |

รูปที่ 25 แสดงหน้าจอข้อมูลเครื่องจักร

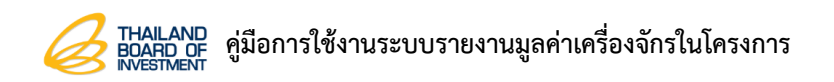

4. จากนั้นกด **บันทึก** 

| <b>〈</b> Back | ข้อมูลเค      | รื่องจักร           |    |
|---------------|---------------|---------------------|----|
|               | 🚞 ระบุกรร     | มวิธีการผลิต        |    |
| คอมเง         | งรสเซอร์สำหร่ | รับเครื่องปรับอากาศ |    |
| 1. กรรมวิธี   | ที่1          |                     |    |
| 2. กรรมวิธี   | ที่ 2         |                     |    |
| 3. กรรมวิธิ   | ni 3          |                     |    |
| มูลค่า (บาท)  | *             |                     |    |
| 200000        |               |                     |    |
| วันที่ได้มา * |               |                     |    |
| 1 มีนาคม 2    | 566           |                     | 31 |
| ภาพเครื่องจั  | าร *          |                     |    |
|               | กร่องจักร     |                     |    |
| •             | บัน           | ทึก                 |    |
|               |               |                     |    |

รูปที่ 26 แสดงหน้าจอข้อมูลเครื่องจักร

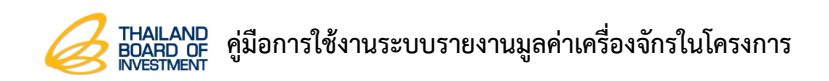

5. จากนั้นกด **ปิด** 

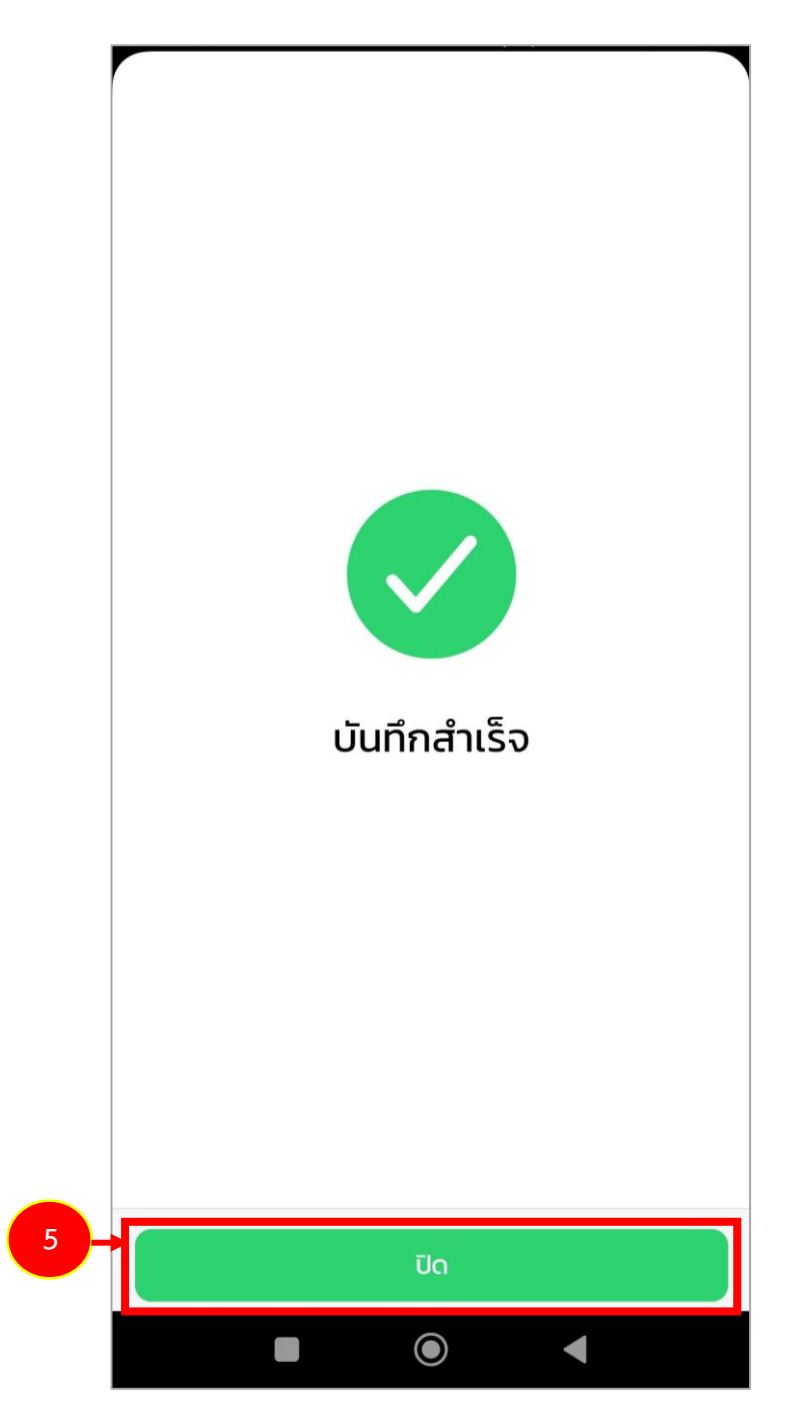

รูปที่ 27 แสดงหน้าจอสำเร็จ

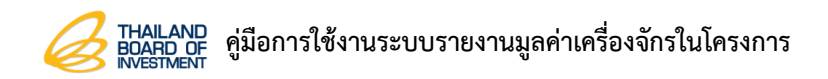

#### หน้า 28

#### 3.2.1 การส่งข้อมูล

1. กดปุ่ม **ส่งข้อมูล** 

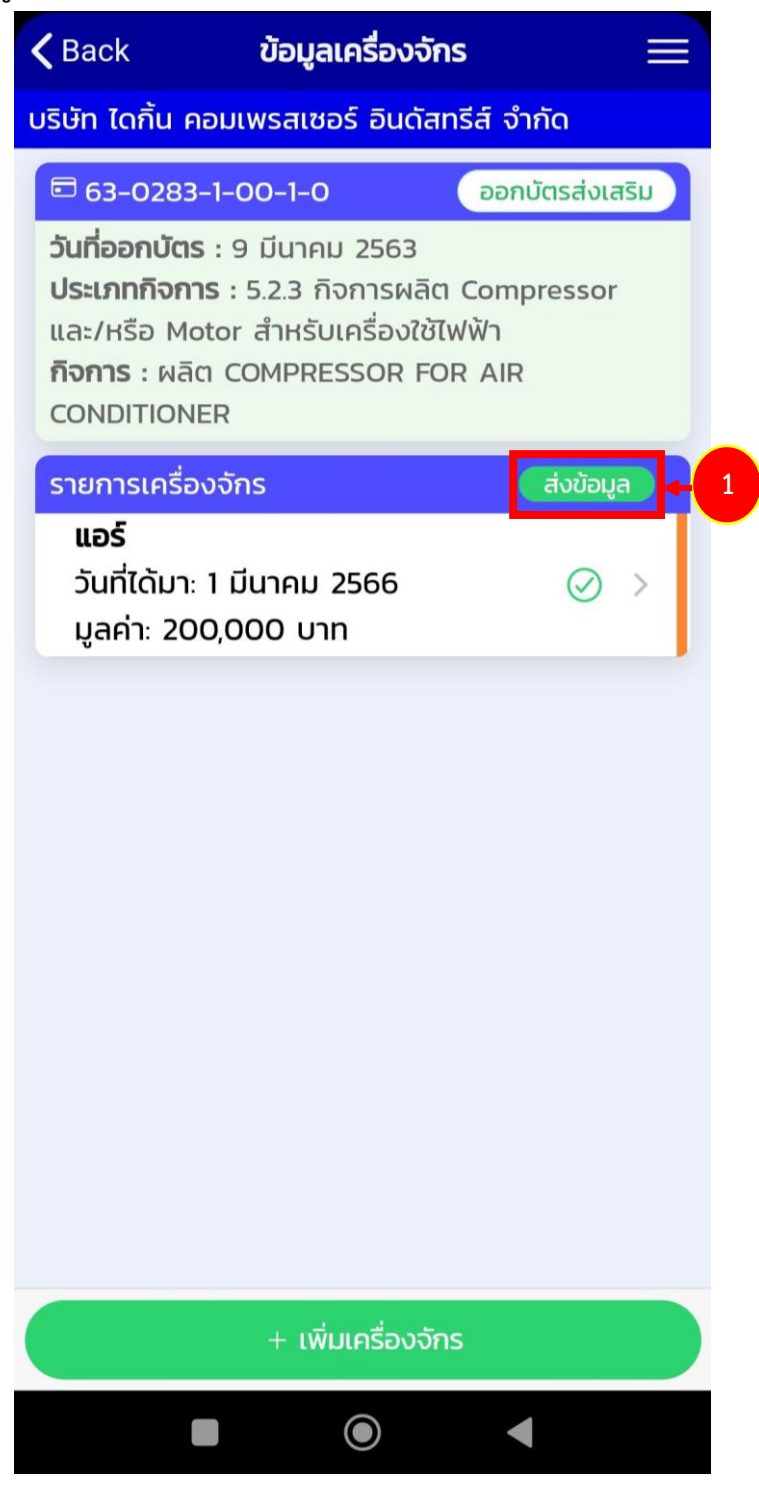

รูปที่ 28 แสดงหน้าจอกรรมวิธีการผลิต

### 2. กดปุ่ม **ตกลง**

| <b>〈</b> Back                                                                                                   | ข้อมูลเครื่องจักร                                                                                                    |   |
|----------------------------------------------------------------------------------------------------|----------------------------------------------------------------------------------------------------|---|
| บริษัท ได <sub>้</sub> เ                                                                                        | กิ้น คอมเพรสเซอร์ อินดัสทรีส์ จำกัด                                                                                                    |   |
| <ul> <li>63-0</li> <li>วันที่ออก</li> <li>ประเภทส์</li> <li>และ/หรืส</li> <li>กิจการ</li> <li>CONDIT</li> </ul> | 2283-1-00-1-0 ออกบัตรส่งเสร<br>กบัตร : 9 มีนาคม 2563<br>กิจการ : 5.2.3 กิจการผลิต Compressor<br>อ Motor สำหรับเครื่องใช้ไฟฟ้า<br>: ผลิต COMPRESSOR FOR AIR<br>FIONER |   |
| รายการ<br><b>แอร์</b><br>วันที่ได<br>มูลค่า                                                                     | เครื่องจักร ส่งข้อมูล<br>ดัมา: 1 มีนาคม 2566<br>คุณต้องการส่งตรวจสอบ?                                                                                                | > |
|                                                                                                    | ຍກເລີກ <b>ຫກລນ</b> - 2                                                                                                    |   |
|                                                                                                    | + เพิ่มเครื่องจักร                                                                                                    |   |
|                                                                                                    |                                                                                                    |   |

### รูปที่ 29 แสดงหน้าจอยืนยันส่งข้อมูล

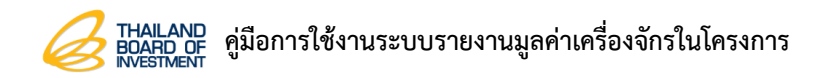

3. ระบบแสดงหน้าจอส่งตรวจสอบเครื่องจักร กด 🗆 เลือกรายการที่ต้องการส่งข้อมูล จากนั้นกดปุ่ม

### ส่งข้อมูล

| <b>〈</b> Back                                                                          | ส่งตรวจสอบเครื่อ                                                                                                    | งจักร                                 | $\equiv$ |
|----------------------------------------------------------------------------------------|----------------------------------------------------------------------------------------------------|---------------------------------------|----------|
| บริษัท ไดกิ้น ศ                                                                        | าอมเพรสเซอร์ อินดัส                                                                                                    | ทรีส์ จำกัด                           |          |
| 🖻 ข้อมูลเค                                                                             | รื่องจักร                                                                                                    | ประวัติก                              | ารส่ง    |
|                                                                                        | จำนวนเครื่องจักร 1 ร                                                                                                    | รายการ                                |          |
| <b>เลขที่บัตร</b><br>วันที่ออกบัต<br>ประเภทกิจ<br>และ/หรือ M<br>กิจการ : ผ<br>CONDITIO | 63-0283-1-00-1-(<br><b>15</b> : 9 มีนาคม 2563<br>ก <b>าร</b> : 5.2.3 กิจการผลิ<br>1otor สำหรับเครื่องใช<br>ลิต COMPRESSOR F<br>NER | )<br>ia Compress<br>วัไฟฟ้า<br>OR AIR | sor      |
| 🔲 ແອ                                                                                   | 5                                                                                                    |                                       |          |
|                                                                                        |                                                                                                    |                                       |          |
|                                                                                        | 🗡 ส่งข้อมูล                                                                                                    |                                       |          |
|                                                                                        |                                                                                                    | •                                     |          |

รูปที่ 30 แสดงหน้าจอส่งตรวจสอบเครื่องจักร

4. กดปุ่ม **ตกลง** 

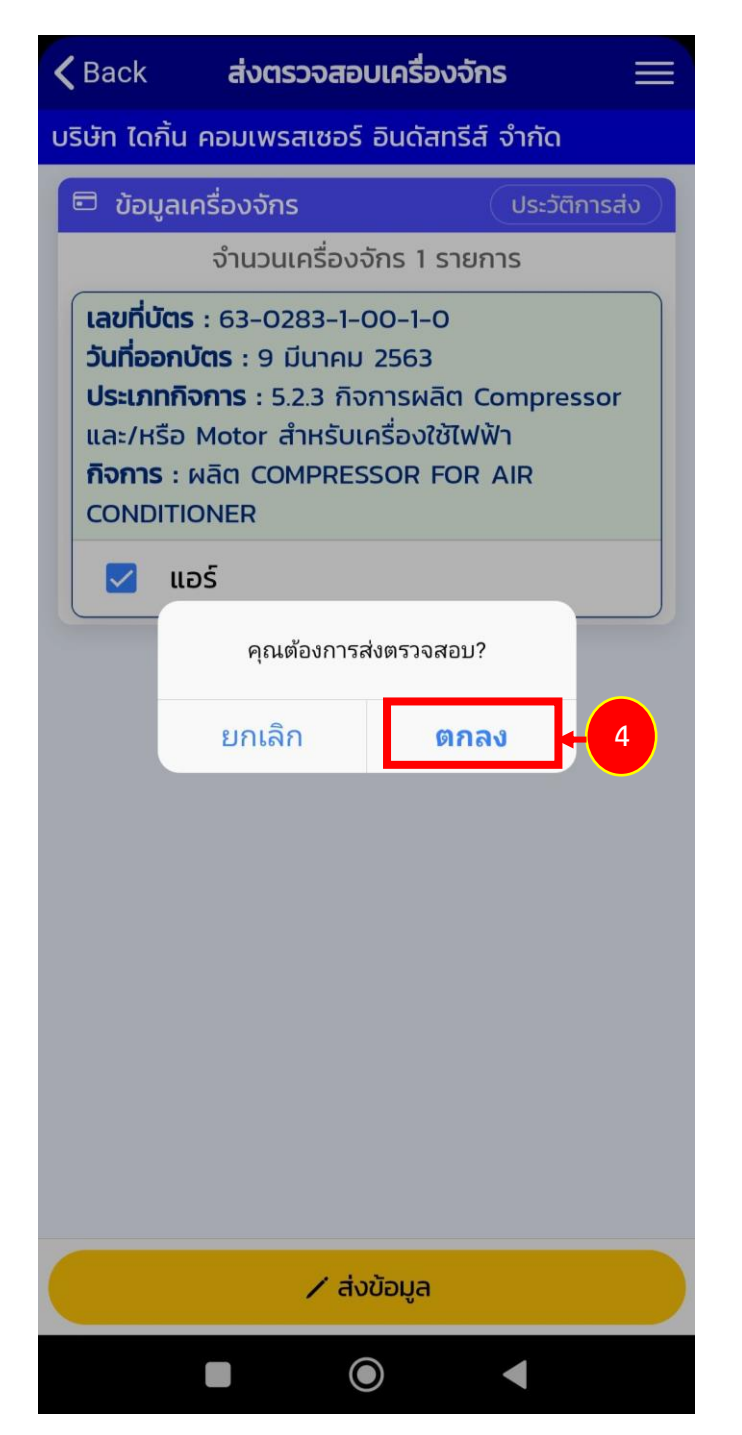

รูปที่ 31 แสดงหน้าจอยืนยันส่งตรวจสอบ

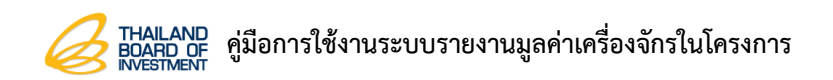

5. จากนั้นกด **ปิด** 

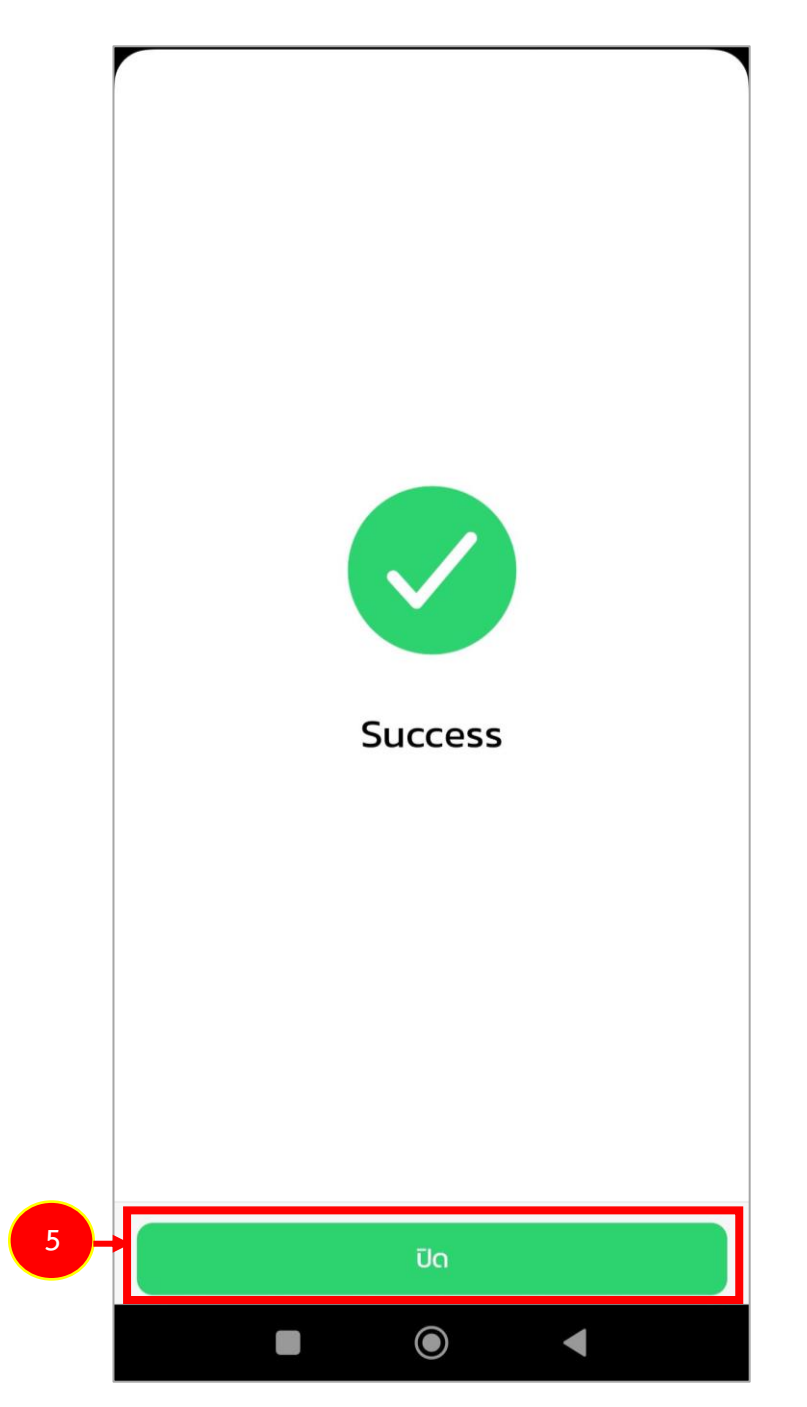

รูปที่ 32 แสดงหน้าจอสำเร็จ

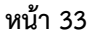

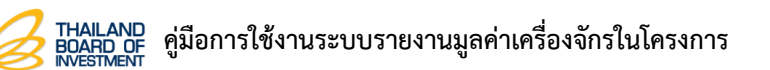

## 3.3 การเปิดการใช้งานโหมด offline

1. กดไอคอน 📃

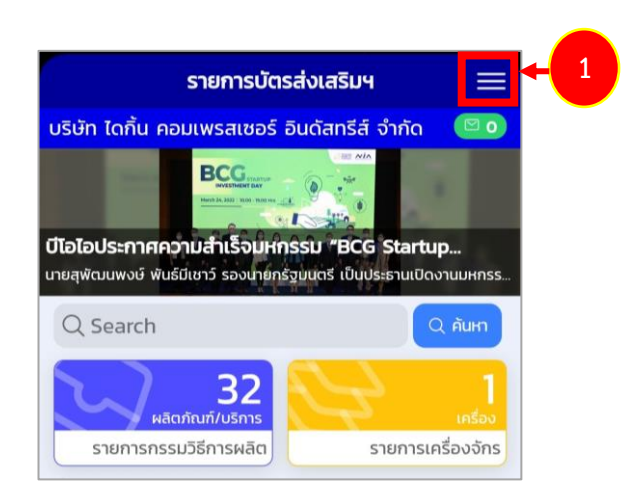

รูปที่ 33 แสดงหน้าจอเมนูจัดการข้อมูล

2. จากนั้นกดเมนู Offline

|                                | ιυų                                             |
|--------------------------------|-------------------------------------------------|
| บีโอไอประกาเ                   | บริษัท ไดกิ้น คอมเพรสเซอร์ อินดัสทรีส์<br>จำกัด |
| นายสุพัฒนพงษ์                  | หน้าหลัก                                        |
| Q Search                       | ข้อมูลบริษัท                                    |
| $\sim$                         | การแจ้งเตือน                                    |
| รายการ                         | ข่าวสาร BOI                                     |
| จำนวนบัตระ                     | ภาษา ไทย -                                      |
| วันที่ออกบั                    | Offline 4                                       |
| <b>ประเภทกิจ</b><br>และ/หรือ ไ | ตรวจสอบระบบ                                     |
| <b>กิจการ</b> : ผ<br>CONDITIC  | เกี่ยวกับ                                       |
| มูลค่าเครื่อ                   | ออกจากระบบ                                      |
| (i)<br>รายละเสี                |                                                 |
| ■ 62-090                       |                                                 |
| วันที่ออกบั                    |                                                 |
| <b>ประเภทก</b> จ<br>ฟ้าอื่นต   |                                                 |
| กิจการ : ผ                     |                                                 |
| มูลค่าเครื่อ                   |                                                 |
| ( <u>i</u> )<br>รายละเสี       |                                                 |
|                                |                                                 |
|                                |                                                 |

รูปที่ 34 แสดงหน้าจอเมนูจัดการข้อมูล

3. ระบบแสดงหน้าจอคำแนะนำการใช้งาน offline mode จากนั้นกดปุ่ม **ปิด** 

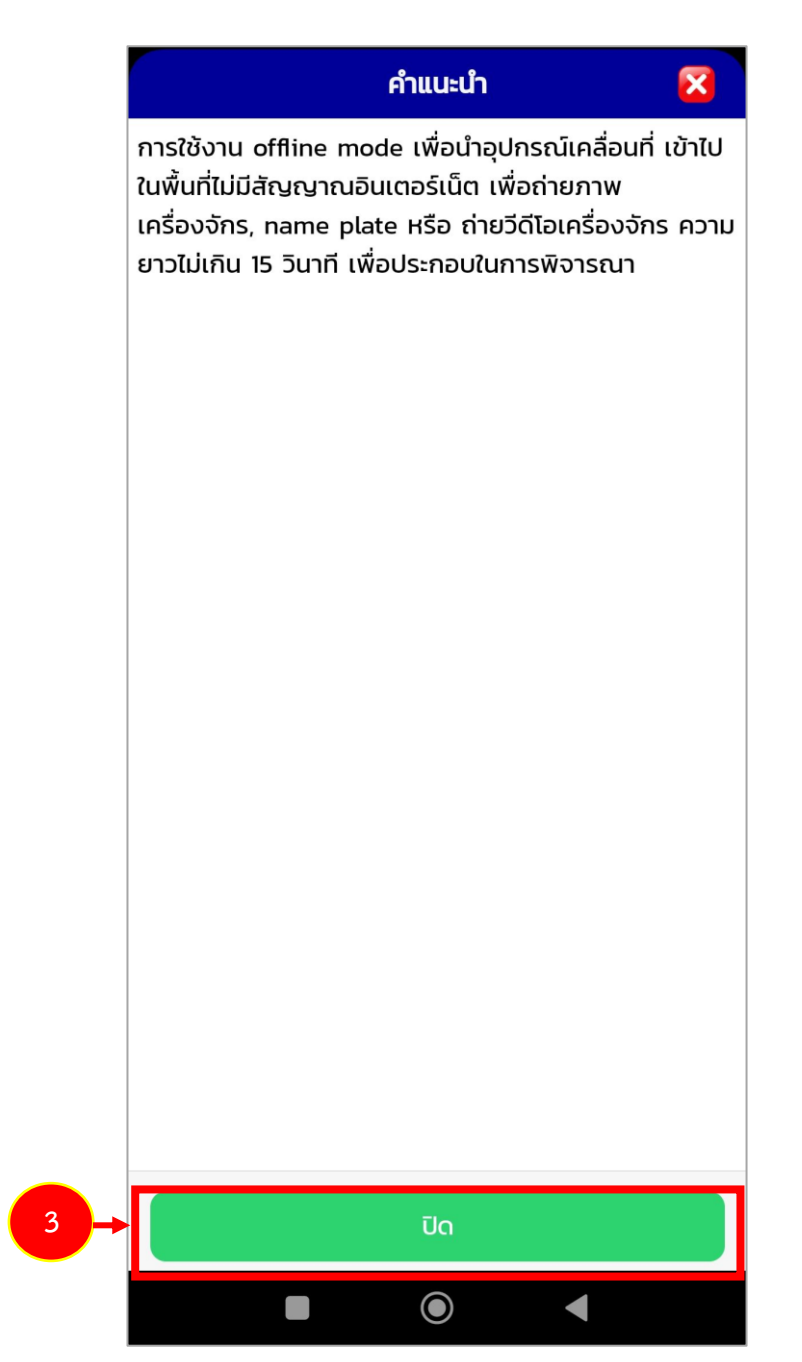

รูปที่ 35 แสดงหน้าจอคำแนะนำ

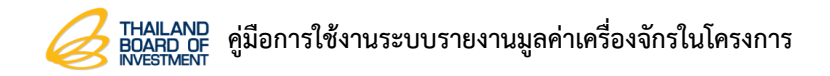

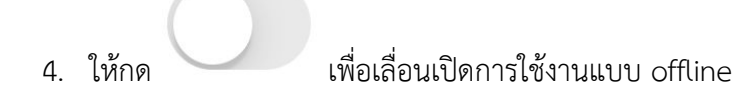

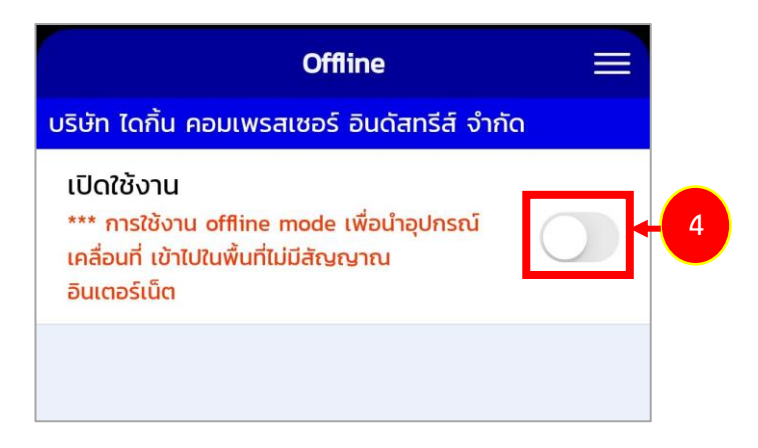

รูปที่ 36 แสดงหน้าจอ offline

5. จากนั้นให้กดปุ่ม **นำเข้าข้อมูล** 

| Offline                                                                                                    | $\equiv$ |
|----------------------------------------------------------------------------------------------------|----------|
| 🖄 Offline mode                                                                                                   |          |
| บริษัท ไดกิ้น คอมเพรสเซอร์ อินดัสทรีส์ จำกัด                                                                     |          |
| เปิดใช้งาน<br>*** การใช้งาน offline mode เพื่อนำอุปกรณ์<br>เคลื่อนที่ เข้าไปในพื้นที่ไม่มีสัญญาณ<br>อินเตอร์เน็ต |          |
| ตั้งค่า                                                                                                    |          |
| นำเข้าข้อมูล                                                                                                    | + 5      |
| ข้อมูลบัตรส่งเสริม                                                                                               |          |
| ข้อมูลกรรมวิธีการผลิต                                                                                            |          |
| ข้อมูลเครื่องจักร                                                                                                |          |
| ล้างข้อมูล                                                                                                    |          |

รูปที่ 37 แสดงหน้าจอ offline

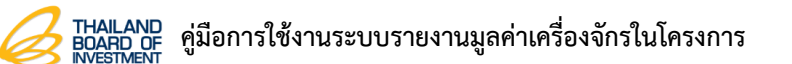

6. แสดงหน้าแจ้งเตือนยืนยันนำเข้าข้อมูล offline กดปุ่ม ตกลง

|                                                        | Offli                                                           | ne                   |            |  |
|--------------------------------------------------------|-----------------------------------------------------------------|----------------------|------------|--|
|                                                        | 🖄 Offline mode                                                  |                      |            |  |
| บริษัท ไดกี้                                           | น คอมเพรสเซอร์ ส                                                | อินดัสทรีส์ จำกัด    |            |  |
| เปิดใช้งา<br>*** การใช้<br>เคลื่อนที่ แ<br>อินเตอร์เน็ | <b>น</b><br>งาน offline mode เข<br>ข้าไปในพื้นที่ไม่มีสัญญ<br>ต | พื่อนำอุปกรณ์<br>เาณ |            |  |
|                                                        | ตั้งค                                                           | ท่                   |            |  |
|                                                        | นำเข้าข้                                                        | ioมูล                |            |  |
| ข้อมูล                                                 | บัตรส่งเสริม                                                    |                      |            |  |
| ข้อมูล                                                 | ต้องการนำเข้าข้อมูลเ                                            | พื่อใช้งาน offline?  |            |  |
| ข้อมู                                                  | ยกเลิก                                                          | ตกลง                 | <b>+</b> 6 |  |
|                                                        | ล้างขัส                                                         | ວມູລ                 |            |  |
|                                                        |                                                                 |                      |            |  |
|                                                        |                                                                 |                      |            |  |
|                                                        |                                                                 |                      |            |  |
|                                                        |                                                                 |                      |            |  |
|                                                        |                                                                 |                      |            |  |
|                                                        |                                                                 |                      |            |  |
|                                                        |                                                                 |                      |            |  |
|                                                        |                                                                 |                      |            |  |

รูปที่ 38 แสดงหน้าจอยืนยันนำเข้าข้อมูล offline

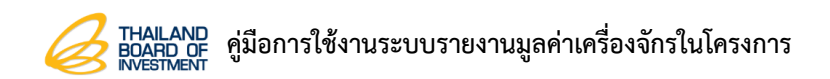

7. จากนั้นกด **ปิด** 

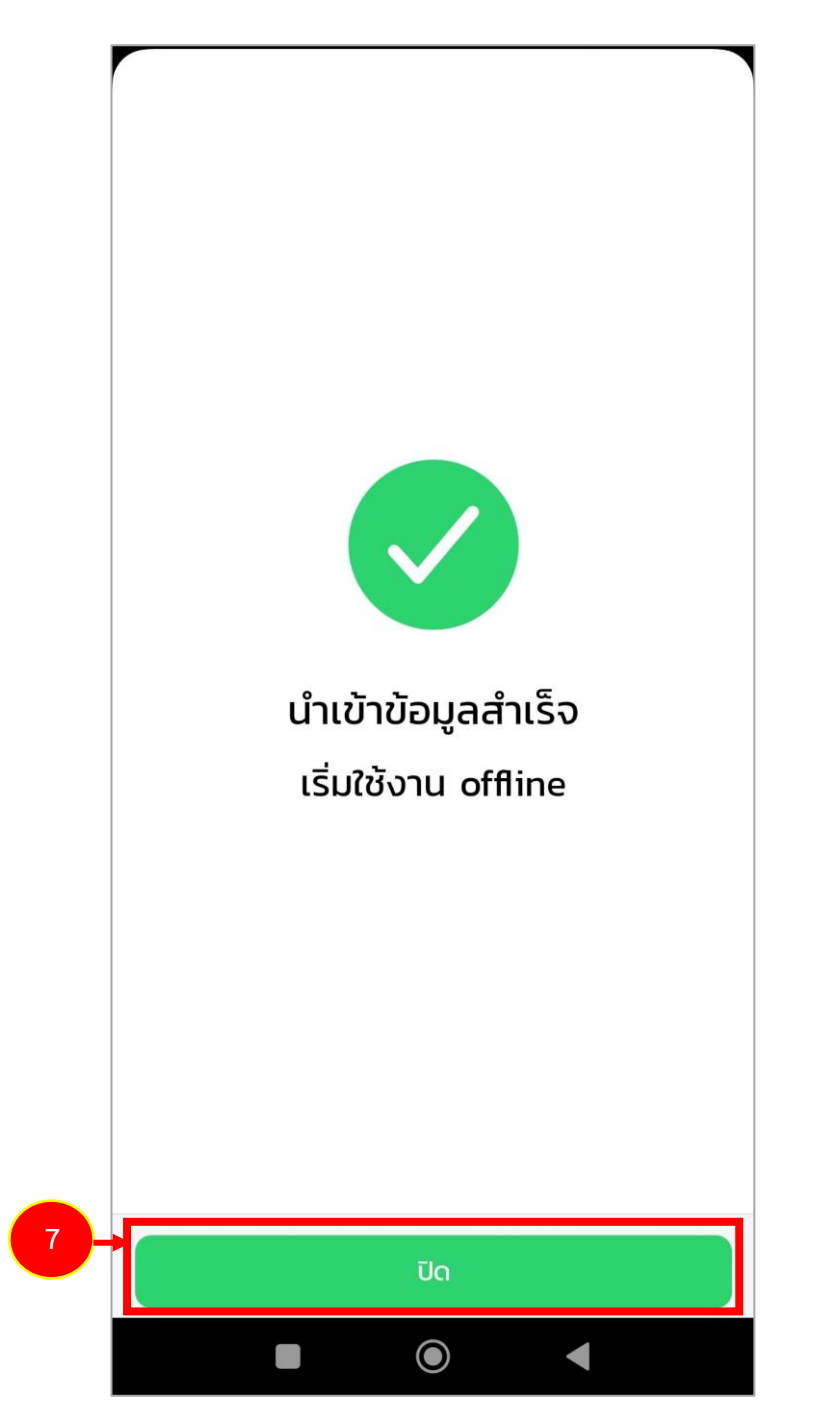

รูปที่ 39 แสดงหน้าจอนำเข้าข้อมูลสำเร็จ เริ่มใช้งาน offline

8. แสดงหน้าระบบรายงานมูลค่าเครื่องจักรในโครงการในรูปแบบ offline

| Offline mode         USUTI Contu Applications         Image: Content of the system of the system of | รายการบัตรส่งเสริมฯ                                                                                                    | Ξ |
|----------------------------------------------------------------------------------------------------|----------------------------------------------------------------------------------------------------|---|
| Occurrent       อากมัตรส่งเสริมฯ 9 รายการ         จำนวนบัตรส่งเสริมฯ 9 รายการ         ๑๐๐283-1-00-1-0       ออกมัตรส่งเสริม         วันที่ออกบัตร : 9 มีนาคม 2563         ประเภทกิจการ : 5.2.3 กิจการผลิต Compressor         และ/หรือ Motor สำหรับเครื่องใช้ไฟฟ้า         กิจการ : ผลิต COMPRESSOR FOR AIR         CONDITIONER         มูลค่าเครื่องจักร : 0 บาท         (i)       1         มูลค่าเครื่องจักร : 0 บาท         (i)       1         มูลค่าเครื่องจักร : 0 บาท         (i)       1         มูลค่าเครื่องจักร : 0 บาท         (i)       1         มูลค่าเครื่องจักร : 0 บาท         (i)       1         มูลค่าเครื่องจักร : 0 บาท         (i)       1         วันที่ออกบัตร : 23 สิงหาคม 2562         ประเภทกิจการ : 5.2.5 กิจการผลิตชิ้นส่วนเครื่องใช้ไฟฟ้า         มูลค่าเครื่องจักร : 0 บาท         (i)       4         งาอื่นๆ         (i)       4         รายละเอียด       1         และกับทั/บริการ       1         (i)       4         รายละเอียด       1         และกับทั/บริการ       1         และกับทั/บริการ       1         (i)                                                                                                    | © Offline mode                                                                                                    |   |
| လ Search       လ คัมหา         จำนวนบัตรส่งเสริมฯ 9 รายการ         ๑๐๐283-1-00-1-0       ออกบัตรส่งเสริม         วันที่ออกบัตร : 9 มีนาคม 2563       ประเภทกิจการ : 5.2.3 กิจการผลิต Compressor         และ/หรือ Motor สำหรับเครื่องใช้ไฟฟ้า       กิจการ : พลิต COMPRESSOR FOR AIR         CONDITIONER       มูลค่าเครื่องจักร : 0 บาท         บ้า       1       1         รายละเอียด       มลิตภัณฑ์/บริการ       เครื่องจักร         วันที่ออกบัตร : 23 สิงหาคม 2562       ประเภทกิจการ : 5.2.5 กิจการผลิตชิ้นส่วนเครื่องใช้ไฟ         วันที่ออกบัตร : 23 สิงหาคม 2562       ประเภทกิจการ : 5.2.5 กิจการผลิตชิ้นส่วนเครื่องใช้ไฟฟ้า         มูลค่าเครื่องจักร : 0 บาท       1       ด         บ้ายต       มูลค่าเครื่องจักร : 0 บาท       1       ด         ภิมที่ออกบัตร : 23 สิงหาคม 2562       ประเภทกิจการ : 5.2.5 กิจการผลิตชิ้นส่วนเครื่องใช้ไฟฟ้า       มูลค่าเครื่องจักร         มูลค่าเครื่องจักร : 0 บาท       1       ด       เรื่องจักร         บ้ารี่แต       4       ด       เรื่องจักร         รายละเธียด       มลิตภัณฑ์ที่บริการ       เรื่องจักร         โป       2       ด       เรื่องจักร         บ้อา       4       ด       เรื่องจักร         บ้อา       1       มลิตภัณฑ์ที่บริการ       เรื่องจักร         เรื่อ                                                                                                    | บรษท โดกน คอมเพรสเซอร์ อินดิสทร์ส์ จำกัด                                                                                                    |   |
| <ul> <li>ຈຳນວນບັຕຣສ່ວເສຣັມຯ 9 รายการ</li> <li>๑๐๐๐๐๐๐</li> <li>๑๐๐๐๐๐</li> <li>๑๐๐๐๐๐๐</li> <li>๑๐๐๐๐๐</li> <li>๑๐๐๐๐๐๐</li> <li>๑๐๐๐๐๐๐</li> <li>๑๐๐๐๐๐</li> <li>๑๐๐๐๐๐๐</li> <li>๑๐๐๐๐๐๐๐๐</li> <li>๑๐๐๐๐๐๐๐</li> <li>๑๐๐๐๐๐๐</li> <li>๑๐๐๐๐๐๐</li> <li>๑๐๐๐๐๐๐</li> <li>๑๐๐๐๐๐๐</li> <li>๑๐๐๐๐๐๐๐๐๐๐๐</li> <li>๑๐๐๐๐๐๐๐</li> <li>๑๐๐๐๐๐๐</li> <li>๑๐๐๐๐๐๐๐๐๐๐</li> <li>๑๐๐๐๐๐๐</li> <li>๑๐๐๐๐๐๐๐</li> <li>๑๐๐๐๐๐๐๐๐๐๐๐๐๐๐๐๐๐๐๐๐๐๐</li> <li>๑๐๐๐๐๐๐๐๐๐๐๐๐๐๐๐๐๐</li> <li>๑๐๐๐๐๐๐๐๐๐๐๐๐๐๐</li> <li>๑๐๐๐๐๐๐๐๐๐๐๐๐๐๐</li> <li>๑๐๐๐๐๐๐๐๐๐๐๐๐๐๐๐๐๐</li> <li>๑๐๐๐๐๐๐๐๐๐๐๐๐๐๐๐๐๐๐๐๐๐๐๐๐๐๐๐๐๐๐๐๐๐๐๐๐</li></ul>                                                                                                    | Q Search Q ศัมหา                                                                                                    |   |
| ເອົາບັຕຮະບາບ       ອອກບັຕຮະບາບ         ເອົາບັຕຮະບາບ       ອອກບັຕຮະບາບ         ເອົາບັຕຮະບາບ       ເອົາບັຕຮະບາບ         ເອົາບັຕຮະບາບ       ເອົາບັຕຮະບາບ         ເອົາບັດຮະບາບ       ເອົາບັດຮະບາບ         ເອົາບັດຮະບາບ       ເອົາບັດຮະບາບ         ເອົາບັດຮະບາບ       ເອົາບັດຮະບາບ         ເອົາບ       ເອົາບ         ເອົາບ       ເອົາບ                                                                                                    | จำนวนบัตรส่งเสริมฯ 9 รายการ                                                                                                    |   |
| ມື້ນເກົ່ອວກບໍ້ຕร : 9 มีนาคม 2563         ประเภทกิจการ : 5.2.3 กิจการผลิต Compressor         และ/หรือ Motor สำหรับเครื่องใช้ไฟฟ้า         กิจการ : ผลิต COMPRESSOR FOR AIR         CONDITIONER         มูลค่าเครื่องจักร : 0 บาท         (i)       1         รายละเอียด       1         เครื่องจักร         © 62-0905-1-00-0       ออกบัตรส่งเสริม         วันที่ออกบัตร : 23 สิงหาคม 2562         ประเภทกิจการ : 5.2.5 กิจการผลิตชิ้นส่วนเครื่องใช้ไฟ         พลิตภัณฑ์/บริการ         คลิตภัณฑ์/บริการ         มือกบัตร : 0 บาท         (i)         รายละเอียด         คลิตภัณฑ์/บริการ         เรื่องจักร : 0 บาท         (i)         รายละเอียด         คลิตภัณฑ์/บริการ         (i)         รายละเอียด         (i)         รายละเอียด         คลิตภัณฑ์/บริการ         (i)         รายละเอียด         (juที่ออกบัตร : 7 สิงหาคม 2562         ประเภทกิจการ : 5.2.5 กิจการผลิตชิ้นส่วนเครื่องใช้ไฟ         เรื่องหลิต         ไปที่ออกบัตร : 7 สิงหาคม 2562         ประเภทกิจการ : 5.2.5 กิจการผลิตชิ้นส่วนเครื่องใช้ไฟ         หัวนที่ออกบัตร : 7 สิงหาคม 2562         ประเภทกิจการ : 5.2.5 กิจการผลิตชิ้นส่วนเค                                                                                                    | 63-0283-1-00-1-0 ออกบัตรส่งเสริม                                                                                                    |   |
| (1)       1       1         รายละเอียด       แล้ดภัณฑ์/บริการ       แต่รื่องจักร         (1)       1       แต่รื่องจักร         (1)       1       แต่รื่องจักร         (1)       1       แต่รื่องจักร         (1)       1       แต่รื่องจักร         (1)       1       แต่รื่องจักร         (1)       1       แต่รื่องจักร         (1)       1       แต่รื่องจักร         (1)       1       1         (1)       1       1         (1)       1       1         (1)       1       1         (1)       1       1         (1)       1       1         (1)       1       1         (1)       1       1         (1)       1       1         (1)       1       1         (2)       1       1         (2)       1       1         (2)       1       1         (2)       1       1         (2)       1       1         (2)       1       1         (2)       1       1         (2)       1                                                                                                    | <b>วันที่ออกบัตร</b> : 9 มีนาคม 2563<br><b>ประเภทกิจการ</b> : 5.2.3 กิจการผลิต Compressor<br>และ/หรือ Motor สำหรับเครื่องใช้ไฟฟ้า<br><b>กิจการ</b> : ผลิต COMPRESSOR FOR AIR<br>CONDITIONER<br><b>มูลค่าเครื่องจักร</b> : 0 บาท                                                                                                    |   |
| <ul> <li>32-0905-1-00-0-0</li> <li>32กบตรสงเสรม</li> <li>วันที่ออกบัตร : 23 สิงหาคม 2562</li> <li>ประเภทกิจการ : 5.2.5 กิจการผลิตชิ้นส่วนเครื่องใช้ไฟ<br/>ฟ้าอื่นๆ</li> <li>กิจการ : ผลิต ชิ้นส่วนเครื่องใช้ไฟฟ้า</li> <li>มูลค่าเครื่องจักร : 0 บาท</li> <li>(i) 4 0<br/>เครื่องจักร : 0 บาท</li> <li>(i) 4 0<br/>เครื่องจักร</li> <li>518ละเอียด คลิตภัณฑ์/บริการ ออกบัตรส่งเสริม</li> <li>62-0853-1-04-1-0 ออกบัตรส่งเสริม</li> <li>วันที่ออกบัตร : 7 สิงหาคม 2562</li> <li>ประเภทกิจการ : 5.2.5 กิจการผลิตชิ้นส่วนเครื่องใช้ไฟ<br/>ฟ้าอื่นๆ</li> <li>กิจการ : ผลิต COMPRESSOR FOR AIR</li> </ul>                                                                                                    | (i)     1     1     1     1     1     1     1     1     1     1     1     1     1     1     1     1     1     1     1     1     1     1     1     1     1     1     1     1     1     1     1     1     1     1     1     1     1     1     1     1     1     1     1     1     1     1     1     1     1     1     1     1     1     1     1     1     1     1     1     1     1     1     1     1     1     1     1     1     1     1     1     1     1     1     1     1     1     1     1     1     1     1     1     1     1     1     1     1     1     1     1     1     1     1     1     1     1     1     1     1     1     1     1     1     1     1     1     1     1     1     1     1     1     1     1     1     1     1     1     1     1     1     1     1     1     1     1     1     1     1     1     1     1     1     1     1     1     1     1     1     1     1     1     1     1     1     1     1     1     1     1     1     1     1     1     1     1     1     1     1     1     1     1     1     1     1     1     1     1     1     1     1     1     1     1     1     1     1     1     1     1     1     1     1     1     1     1     1     1     1     1     1     1     1     1     1     1     1     1     1     1     1     1     1     1     1     1     1     1     1     1     1     1     1     1     1     1     1     1     1     1     1     1     1     1     1     1     1     1     1     1     1     1     1     1     1     1     1     1     1     1     1     1     1     1     1     1     1     1     1     1     1     1     1     1     1     1     1     1     1     1     1     1     1     1     1     1     1     1     1     1     1     1     1     1     1     1     1     1     1     1     1     1     1     1     1     1     1     1     1     1     1     1     1     1     1     1     1     1     1     1     1     1     1     1     1     1     1     1     1     1     1     1     1     1     1     1     1     1     1     1     1     1     1     1     1     1     1     1     1     1     1     1     1     1     1     1     1     1 |   |
| <ul> <li>62-0853-1-04-1-0 ออกบัตรส่งเสริม</li> <li>วันที่ออกบัตร : 7 สิงหาคม 2562</li> <li>ประเภทกิจการ : 5.2.5 กิจการผลิตชิ้นส่วนเครื่องใช้ไฟ<br/>ฟ้าอื่นๆ</li> <li>กิจการ : ผลิต COMPRESSOR FOR AIR</li> </ul>                                                                                                    | มายเรลงเสรม       วันที่ออกบัตร : 23 สิงหาคม 2562       ประเภทกิจการ : 5.2.5 กิจการผลิตชิ้นส่วนเครื่องใช้ไฟ       ฟ้าอื่นๆ       กิจการ : ผลิต ชิ้นส่วนเครื่องใช้ไฟฟ้า       มูลค่าเครื่องจักร : 0 บาท       (1)       รายละเอียด                                                                                                    |   |
| <b>วันที่ออกบัตร</b> : 7 สิงหาคม 2562<br><b>ประเภทกิจการ</b> : 5.2.5 กิจการผลิตชิ้นส่วนเครื่องใช้ไฟ<br>ฟ้าอื่นๆ<br><b>กิจการ</b> : ผลิต COMPRESSOR FOR AIR                                                                                                    | 62-0853-1-04-1-0 ออกบัตรส่งเสริม                                                                                                    |   |
|                                                                                                    | <b>วันที่ออกบัตร</b> : 7 สิงหาคม 2562<br><b>ประเภทกิจการ</b> : 5.2.5 กิจการผลิตชิ้นส่วนเครื่องใช้ไฟ<br>ฟ้าอื่นๆ<br><b>กิจการ</b> : ผลิต COMPRESSOR FOR AIR                                                                                                    |   |

รูปที่ 40 แสดงหน้าจอระบบรายงานมูลค่าเครื่องจักรในโครงการในรูปแบบ offline

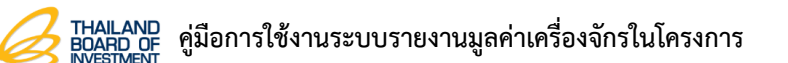

9. ให้กดที่เมนูเครื่องจักร เพื่อทำการแนบภาพถ่ายของเครื่องจักร

| รายการบัตรส่งเสรี                                                                                                    | ѕлч ≡                               |
|----------------------------------------------------------------------------------------------------|-------------------------------------|
| 🖄 Offline mode                                                                                                    |                                     |
| บริษัท ไดกิ้น คอมเพรสเซอร์ อินดัสท                                                                                                    | ารีส์ จำกัด                         |
| Q Search                                                                                                    | Q ศันหา                             |
| จำนวนบัตรส่งเสริมฯ 9 รายการ                                                                                                    |                                     |
|                                                                                                    | ออกบัตรส่งเสริม                     |
| วันที่ออกบัตร : 9 มีนาคม 2563<br>ประเภทกิจการ : 5.2.3 กิจการผลิต<br>และ/หรือ Motor สำหรับเครื่องใช้ไง<br>กิจการ : ผลิต COMPRESSOR FOR<br>CONDITIONER<br>มูลค่าเครื่องจักร : 0 บาท                                                                                                    | Compressor<br>ฟฟ้า<br>R AIR         |
| <ul> <li>ເງິງ</li> <li>ເງິງ</li>     &lt;</ul> | 1<br>เครื่องจักร<br>ออกบัตรส่งเสริม |
| <b>วันที่ออกบัตร</b> : 23 สิงหาคม 2562<br><b>ประเภทกิจการ</b> : 5.2.5 กิจการผลิตข์<br>ฟ้าอื่นๆ<br><b>กิจการ</b> : ผลิต ชิ้นส่วนเครื่องใช้ไฟพ้<br><b>มูลค่าเครื่องจักร</b> : 0 บาท                                                                                                    | ชิ้นส่วนเครื่องใช้ไฟ<br>ปีา         |
| ີ<br>ຣາຍລະເອັຍດ<br>ຜູ້ດຸກັດນກິ/ບຣັກາຣ                                                                                                    | <b>О</b><br>เครื่องจักร             |
| <ul> <li>62-0853-1-04-1-0</li> <li>วันที่ออกบัตร : 7 สิงหาคม 2562</li> </ul>                                                                                                    | ออกบัตรส่งเสริม                     |
| <b>ประเภทกิจการ :</b> 5.2.5 กิจการผลิตช์<br>ฟ้าอื่นๆ<br><b>กิจการ :</b> ผลิต COMPRESSOR FOR                                                                                                    | ชิ้นส่วนเครื่องใช้ไฟ<br>R AIR       |
|                                                                                                    |                                     |

รูปที่ 41 แสดงหน้าจอระบบรายงานมูลค่าเครื่องจักรในโครงการในรูปแบบ offline

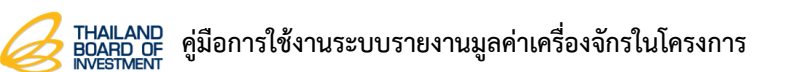

## 10. จากนั้นกดเลือกรายการเครื่องจักร

| <b>〈</b> Back                                                                              | ข้อมูลเครื่องจักร                                                                                                    | $\equiv$                    |
|--------------------------------------------------------------------------------------------|----------------------------------------------------------------------------------------------------|-----------------------------|
|                                                                                            | 🖄 Offline mode                                                                                                    |                             |
| บริษัท ไดกิ้น ศ                                                                            | าอมเพรสเซอร์ อินดัสทรีส์                                                                                             | จำกัด                       |
| E 62-0853                                                                                  | 3-1-04-1-0                                                                                                    | ออกบัตรส่งเสริม             |
| <b>วันที่ออกบัต</b> ะ<br><b>ประเภทกิจก</b><br>ฟ้าอื่นๆ<br><b>กิจการ</b> : ผลิ<br>CONDITION | <b>s</b> : 7 สิงหาคม 2562<br><b>าร</b> : 5.2.5 กิจการผลิตชิ้นส<br>ia COMPRESSOR FOR A<br>IER และชิ้นส่วนกึ่งสำเร็จรู | ส่วนเครื่องใช้ไฟ<br>NR<br>ป |
| รายการเครื่อ                                                                               | องจักร                                                                                                    |                             |
| <b>ชื่อเครื่อง</b><br>วันที่ได้มา<br>มูลค่า: 3,0                                           | <b>จักร</b><br>: 1 มีนาคม 2566<br>200,000 บาท                                                                        | > + 10                      |
|                                                                                            |                                                                                                    |                             |

รูปที่ 42 แสดงหน้าจอข้อมูลเครื่องจักรในรูปแบบ offline

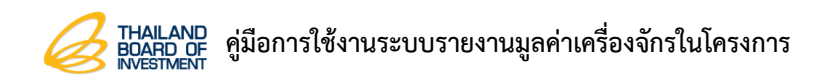

11. แสดงหน้ารายละเอียดข้อมูลเครื่องจักร ท่านสามารถถ่ายภาพเครื่องจักร โดยกดที่ **ภาพเครื่องจักร** 

#### หรือ **ภาพ Name Plate**

| <b>〈</b> Back  | ข้อมูลเครื     | องจักร      |          |    |
|----------------|----------------|-------------|----------|----|
|                | 🖄 Offlin       | e mode      |          |    |
| ชื่อเครื่องจัก | S              |             |          |    |
| ชื่อเครื่องจั  | กร             |             |          |    |
| ข้อมูลชนิดผ    | ลิตภัณฑ์/บริกา | s}          |          |    |
| Compres        | sor Crank Sh   | aft         |          |    |
| กรรมวิธีการเ   | ผลิต           |             |          |    |
|                | Compressor     | Crank Shaft |          |    |
| 1. 1           |                |             |          |    |
| 2. 2           |                |             |          |    |
| 3. 3           |                |             |          |    |
| มูลค่า (บาท)   |                |             |          |    |
| 3,000,000      | )              |             |          |    |
| วันที่ได้มา *  |                |             |          |    |
| 1 มีนาคม 2     | 566            |             | 31       |    |
| ภาพเครื่องจั   | กร *           |             |          |    |
| යි ກາພາ        | ครื่องจักร     | ලා ກາw Nar  | ne Plate | 11 |
|                | Ŭui            | ำึก         |          |    |
|                |                |             |          |    |

รูปที่ 43 แสดงหน้าจอข้อมูลเครื่องจักรในรูปแบบ offline

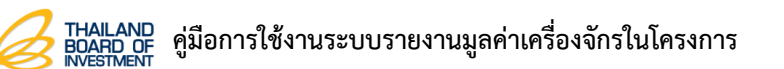

12. เมื่อถ่ายภาพเครื่องจักรเรียบร้อยแล้ว คลิกปุ่ม **บันทึก** 

| <b>〈</b> Back | ข้อมูลเศ  | ารื่องจักร |            |                |   |
|---------------|-----------|------------|------------|----------------|---|
|               | 🖄 Offli   | ne mode    |            |                |   |
| (             | Compresso | Crank Sh   | aft        |                |   |
| 1. 1          |           |            |            |                |   |
| 2. 2          |           |            |            |                |   |
| 3. 3          |           |            |            |                |   |
| มูลค่า (บาท)  |           |            |            |                |   |
| 3,000,000     |           |            |            |                |   |
| วันที่ได้มา * |           |            |            |                |   |
| 1 มีนาคม 25   | 66        |            |            | 31             |   |
| ภาพเครื่องจัก | s *       |            |            |                |   |
| 🗔 ภาพเค       | รื่องจักร | 🛛 🖓 ភា     | w Name Pla | ate            |   |
|               |           |            |            | the literation |   |
|               | Ŭ         | นทึก       |            |                | + |
|               |           |            | •          |                |   |

รูปที่ 44 แสดงหน้าจอข้อมูลเครื่องจักรในรูปแบบ offline

เมื่อบันทึกข้อมูลเครื่องจักรเรียบร้อยทุกรายแล้ว ท่านสามารถส่งข้อมูล โดยกดไอคอน 
 มุมขวา
 บน จะแสดงหน้ารายการเมนู จากนั้นกดเมนู Offline

| <b>〈</b> Back                | ιυų                                             |
|------------------------------|-------------------------------------------------|
| บริษัท ไดกิ้น                | บริษัท ไดกิ้น คอมเพรสเซอร์ อินดัสทรีส์<br>จำกัด |
| 62-08<br>วันที่ออกบั         | หน้าหลัก                                        |
| <b>ประเภทกิจ</b><br>ฟ้าอื่นๆ | ข้อมูลบริษัท                                    |
| <b>กิจการ</b> : ผ            | ภาษา ไทย 🔻                                      |
| รายการเครื่                  | Offline 🔶 13                                    |
| ชื่อเครื่อ                   | ตรวจสอบระบบ                                     |
| วันที่ได้ม<br>มูลค่า: 3      | เกี่ยวกับ                                       |
|                              | ออกจากระบบ                                      |
|                              |                                                 |

รูปที่ 45 แสดงหน้าจอเมนู

### 14. จากนั้นให้กดปุ่ม **ส่งข้อมูล**

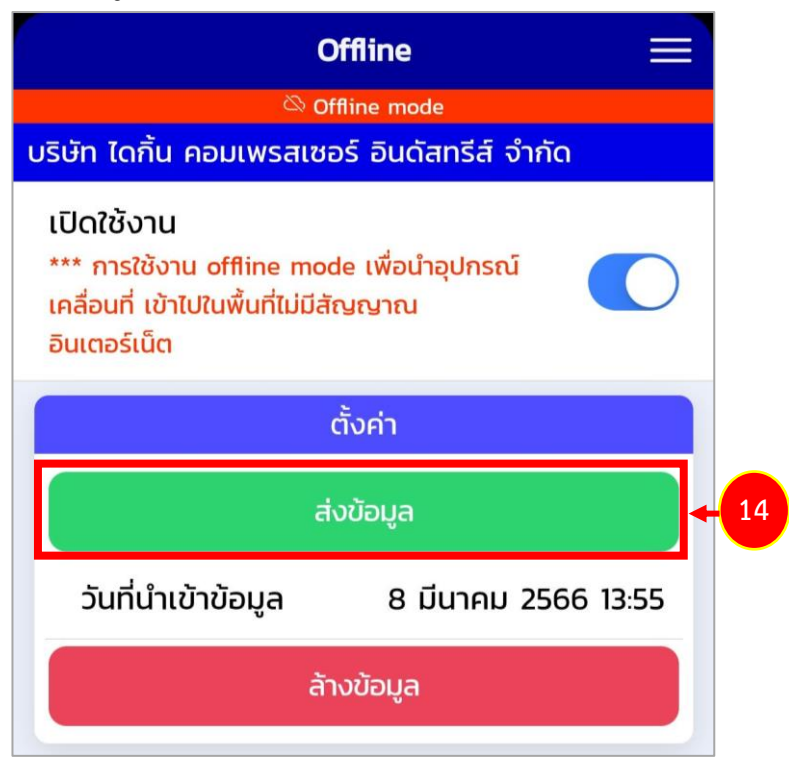

รูปที่ 46 แสดงหน้าจอส่งข้อมูล

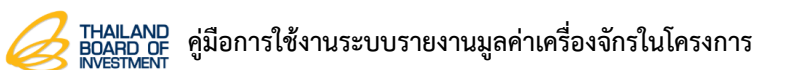

15. แสดงหน้าแจ้งเตือนยืนยันการส่งข้อมูล จากนั้นกดปุ่ม **ตกลง** 

| Offline                                                                                                    |                         |  |  |  |
|----------------------------------------------------------------------------------------------------|-------------------------|--|--|--|
| č                                                                                                    | Offline mode            |  |  |  |
| บริษัท ไดกิ้น คอมเพรส                                                                                            | แซอร์ อินดัสทรีส์ จำกัด |  |  |  |
| เปิดใช้งาน<br>*** การใช้งาน offline mode เพื่อนำอุปกรณ์<br>เคลื่อนที่ เข้าไปในพื้นที่ไม่มีสัญญาณ<br>อินเตอร์เน็ต |                         |  |  |  |
|                                                                                                    | ตั้งค่า                 |  |  |  |
| ส่งข้อมูล                                                                                                    |                         |  |  |  |
| วันที่นำเข้าข้อมูล                                                                                               | 8 มีนาคม 2566 13:55     |  |  |  |
| ต้                                                                                                    | องการส่งข้อมูล?         |  |  |  |
| ยกเลิก                                                                                                    | ตกลง 🔶 15               |  |  |  |
|                                                                                                    |                         |  |  |  |

รูปที่ 47 แสดงหน้าแจ้งเตือนยืนยันการส่งข้อมูล

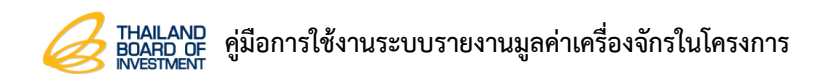

16. จากนั้นกด **ปิด** 

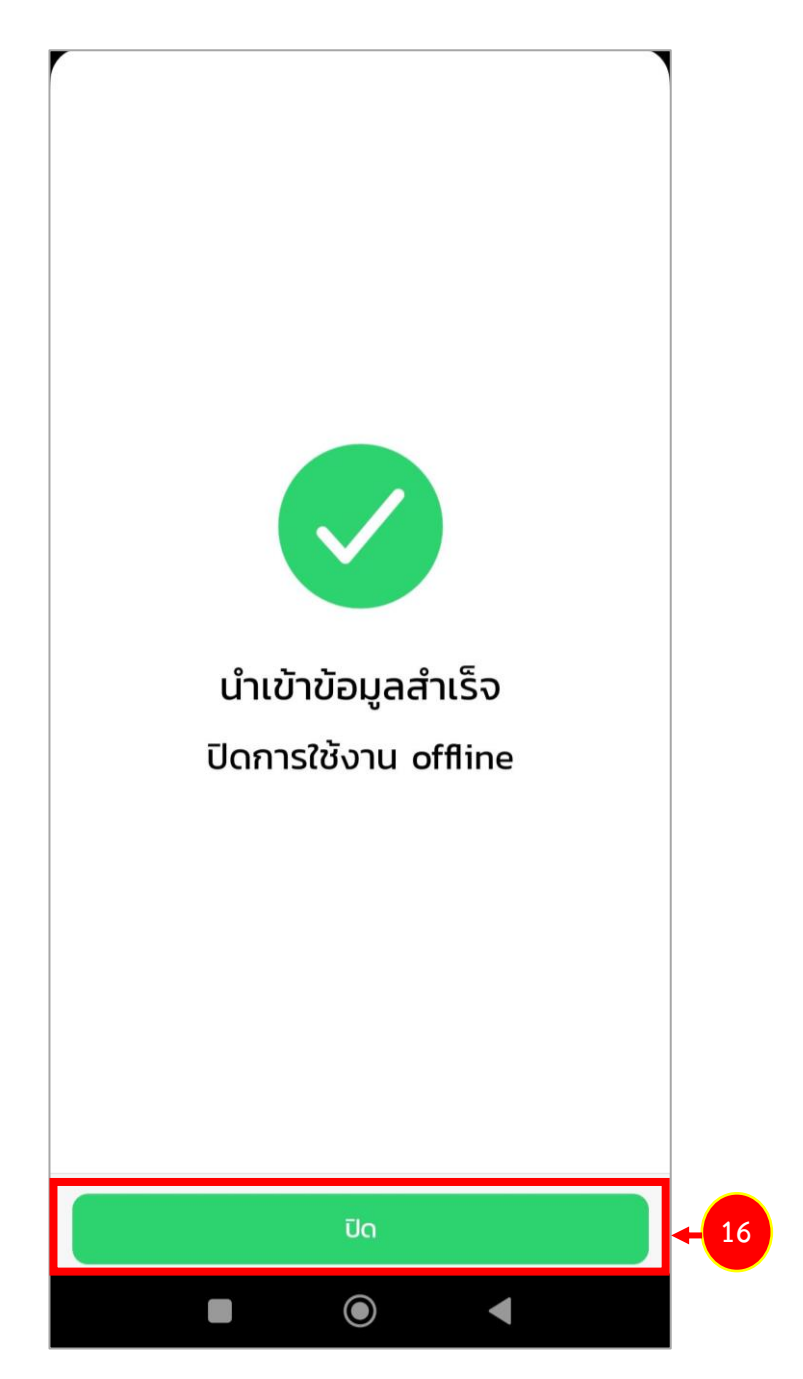

รูปที่ 48 แสดงหน้าจอนำเข้าข้อมูลสำเร็จ ปิดการใช้งาน offline